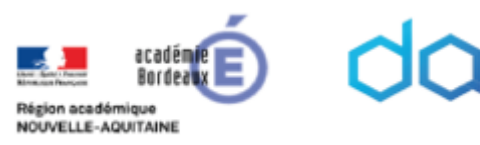

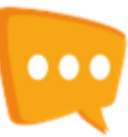

6

programming

Virtual

lab

# **Virtual Programming Lab**

Bordeaux

Activité Moodle

# Table des matières

| Résur | né                                              | 2  |
|-------|-------------------------------------------------|----|
| Scéna | irios pédagogiques                              | 2  |
| 1.    | Scénario 1                                      | 2  |
| 2.    | Scénario 2                                      | 3  |
| 3.    | Scénario 3                                      | 4  |
| 4.    | Scénario 4                                      | 5  |
| Créat | ion de l'activité dans Moodle                   | 6  |
| Régla | ges Moodle de l'activité VPL                    | 7  |
| 1.    | Généraux                                        | 8  |
| 2.    | Submission period                               | 8  |
| 3.    | Submission restrictions                         | 8  |
| 4.    | Note                                            | 8  |
| 5.    | Autres                                          | 8  |
| Inti  | roduction au réglage de l'objet VPL             | 9  |
| 1.    | Virtual programming labs                        | 9  |
| 2.    | Execution option                                | 9  |
| 3.    | Requested files                                 | 10 |
| 4.    | Réglages avancés                                | 10 |
| Z     | 4.1. Exécution files                            | 10 |
| Z     | 4.2.         Maximum execution resources limits | 10 |
| Z     | 1.3. Files to keep when runnning                | 10 |
| Z     | 1.4. Variations                                 | 11 |
| Z     | 1.5. Tester les serveurs d'exécution            | 11 |
| Z     | 1.6.         Local exécution servers            | 11 |
| Régla | ges types                                       | 12 |
| Scé   | nario 1                                         | 12 |
| Scé   | nario 2                                         | 16 |
| Scé   | nario 3                                         | 21 |
| Scé   | nario 4                                         | 27 |
| Resso | purces                                          | 32 |
| Auteu | ırs                                             | 33 |

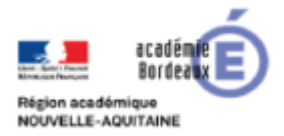

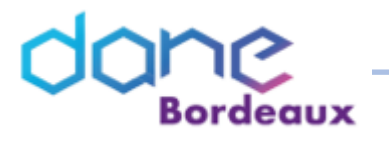

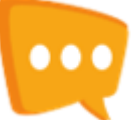

# Résumé

Cet article présente VPL, laboratoire de programmation virtuelle, disponible dans les activités Moodle.

- Pour les étudiants, il s'agit d'un environnement de développement simple avec des capacités d'autoévaluation.
- Pour les professeurs, c'est un système de gestion du travail des étudiants, avec des fonctionnalités pour faciliter la préparation des travaux, gérer les soumissions, vérifier le plagiat et faire des évaluations basées sur les tests du programme.

# Scénarios pédagogiques

- 1. Scénario 1
- Le professeur décrit textuellement le programme à réaliser

## Exemple 1

Due date: vendredi 17 janvier 2020, 01:00 Nombre maximal de fichiers: 1 Type of work: Individual work

Vous devez réaliser un programme qui affiche "Hello Word"

L'étudiant dispose d'un environnement qui lui permet de développer son propre programme en ligne.
 Chaque lancement du programme est considéré comme une soumission.

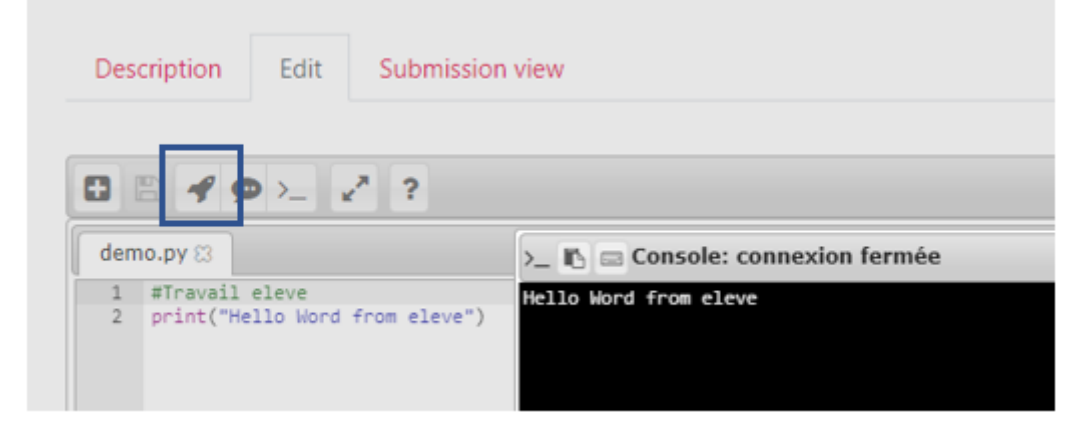

• A posteriori le professeur peut observer les différentes soumissions, les tester.

| 084*209>_*                                                          | ?                                                             | 0                                                                                                    |
|---------------------------------------------------------------------|---------------------------------------------------------------|----------------------------------------------------------------------------------------------------|
| demo.py [3]<br>1 etreveil eleve<br>2 print("Hello Word from eleve") | >_ 🗈 📾 Console: connexion fermée 🛛 🛪<br>Rello Nord from elsve | <ul> <li>Description</li> <li>Vous devez réaliser<br/>un programme qui<br/>affiche "Hello Word"</li> </ul> |

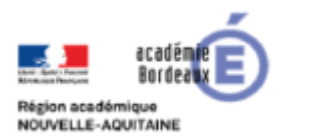

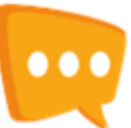

## 2. Scénario 2

• Le professeur propose à l'étudiant un programme modèle, par exemple des prototypes de fonctions ...

Requested files: Exemple 2 o

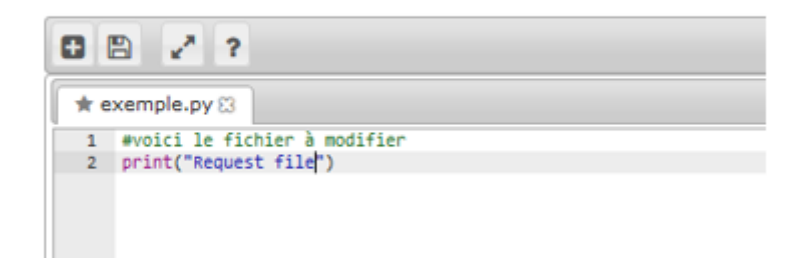

• L'étudiant complète le programme modèle en ligne. Chaque lancement du programme est considéré comme une soumission.

| 8    | ₽┩ݡ≻_ ⊻"?                               |                                 |
|------|-----------------------------------------|---------------------------------|
| exer | mple.py 🛡                               |                                 |
| 1    | #voici le fichier a modifi              | er                              |
| 2    | print("Request file")                   |                                 |
| 3    | <pre>print("my proposition") &gt;</pre> | 🛛 🗈 🖾 Console: connexion fermée |
|      | R                                       | equest file                     |
|      | 11                                      | y proposition                   |
|      |                                         |                                 |
|      |                                         |                                 |

• A posteriori le professeur peut observer les différentes soumissions, les tester.

| ◘ 🛛 🖋 🔆 🗹 0 🗩 ≻_ 🖍                                                                                       | ?                                                                   | O                                               |
|----------------------------------------------------------------------------------------------------|---------------------------------------------------------------------|-------------------------------------------------|
| <pre>exemple.py U 1 #voici le fichier a modifier 2 print("Request file") 3 print("my proposition")</pre> | >_ To Console: connexion fermée X<br>Request file<br>my proposition | <br>Description Vous devez modifier cet exemple |

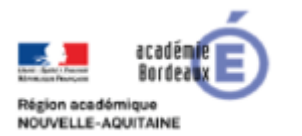

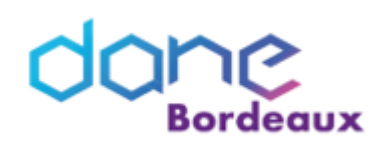

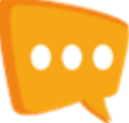

## 3. Scénario 3

• Le professeur propose à l'étudiant un programme modèle, par exemple des prototypes de fonctions ...

Requested files: Exemple 3 o

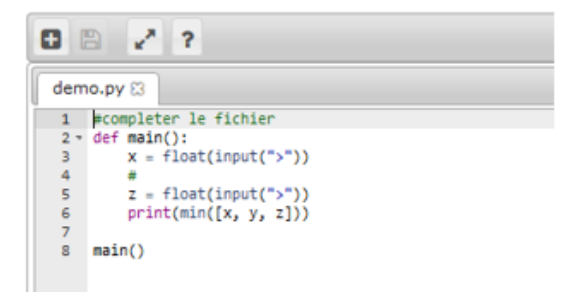

- Le professeur prépare des cas de tests du programme proposé, basés sur des « input » et des « print » du programme.
  - S Test cases: Exemple 3 ₀

     vpl\_evaluate.cases 0

     1

     2

     3

     3

     5

     0

     1

     4

     3

     5

     0

     1

     1

     2

     4

     3

     4

     3

     1

     1

     0

     1

     1

     1

     10

     3

     11

     12

     13

     14

     15

     15

     16

     17

     0

     17

     0

     17

     0

     17
- L'étudiant complète le programme modèle en ligne. Chaque lancement du programme est considéré comme une soumission.
- A posteriori le professeur peut observer les différentes soumissions et sur chacune déclencher les cas de tests. La notation peut être automatique.

| Proposed grade: 66,67 / 100                                                                                                    |
|----------------------------------------------------------------------------------------------------|
| Commentaires                                                                                                    |
| ▼ Execution                                                                                                    |
| Testing 1/3 : test un<br>Testing 2/3 : test deux<br>Testing 3/3 : test trois<br>< <br>-Test 3: test trois (-33.333)<br>Incorrect program output<br>Input<br>> 2<br>>1<br>>-3 |
| Program output<br>>>>>-3.0                                                                                                    |

Version 27/01/2020

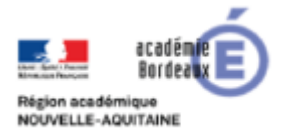

. .

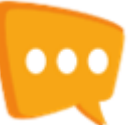

## 4. Scénario 4

- Le professeur propose à l'étudiant un programme modèle, par exemple des prototypes de fonctions
- Le professeur a préparé un fichier lanceur de test qui appelle les fonctions à tester avec les arguments voulus et font un « print » du résultat.
- Cette technique universelle permettra de tester toutes sortes de fonctions.
- Comme dans le scénario 3 l'enseignant pourra affiner les réglages pour obtenir une notation de son choix.
- Le professeur donne le prototype du programme, ou demande aux étudiants un programme qui se termine obligatoirement en fin de programme par les lignes :

| Stud                                            | entProduction.py                                                                                                    |                                   |                                                                                                    |
|-------------------------------------------------|----------------------------------------------------------------------------------------------------|-----------------------------------|----------------------------------------------------------------------------------------------------|
| 1<br>2<br>3<br>4<br>5<br>6<br>7<br>8<br>9<br>10 | <pre>#-*-coding=UTF-8 *- # Créé par xavier, le 15/12/2019 en Python 3.4 # Fichier modèle def somme ligne(carre, n):     """ carre est un tableau carre de nombres     n est un nombre entier     Calcul la somme des nombres sur la ligne n     """     return 999</pre> | 38<br>39 <del>-</del><br>40<br>41 | <pre># à ajouter pour la submission ifname == "main":     from TestLauncher import RunTest     RunTest(file)</pre> |
|                                                 |                                                                                                    |                                   |                                                                                                    |

Ce sont ces lignes qui permettent d'appeler le lanceur de test. Elles sont donc indispensables dans ce scénario.

Le professeur prépare un jeu de test

#### vpl\_evaluate.cases

```
1 * case = fonction somme_ligne(carré, numéro de ligne)
2 input = u1
3 output = 34
4 * case = fonction check_row(carré)
5 input = u2
```

case = description libre du test à effectuer input = nom d'une variable qui portera la valeur à tester.

output = valeur attendue pour valider le test

• Le professeur prépare le fichier lanceur de test

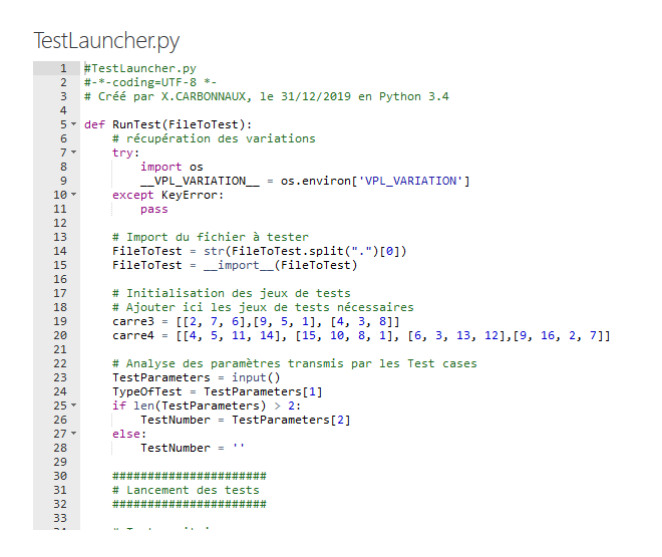

- L'étudiant complète le programme modèle en ligne. Ou dépose son programme.
- A posteriori le professeur peut observer les différentes soumissions, les tester ou bénéficier de l'évaluation automatique.

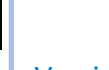

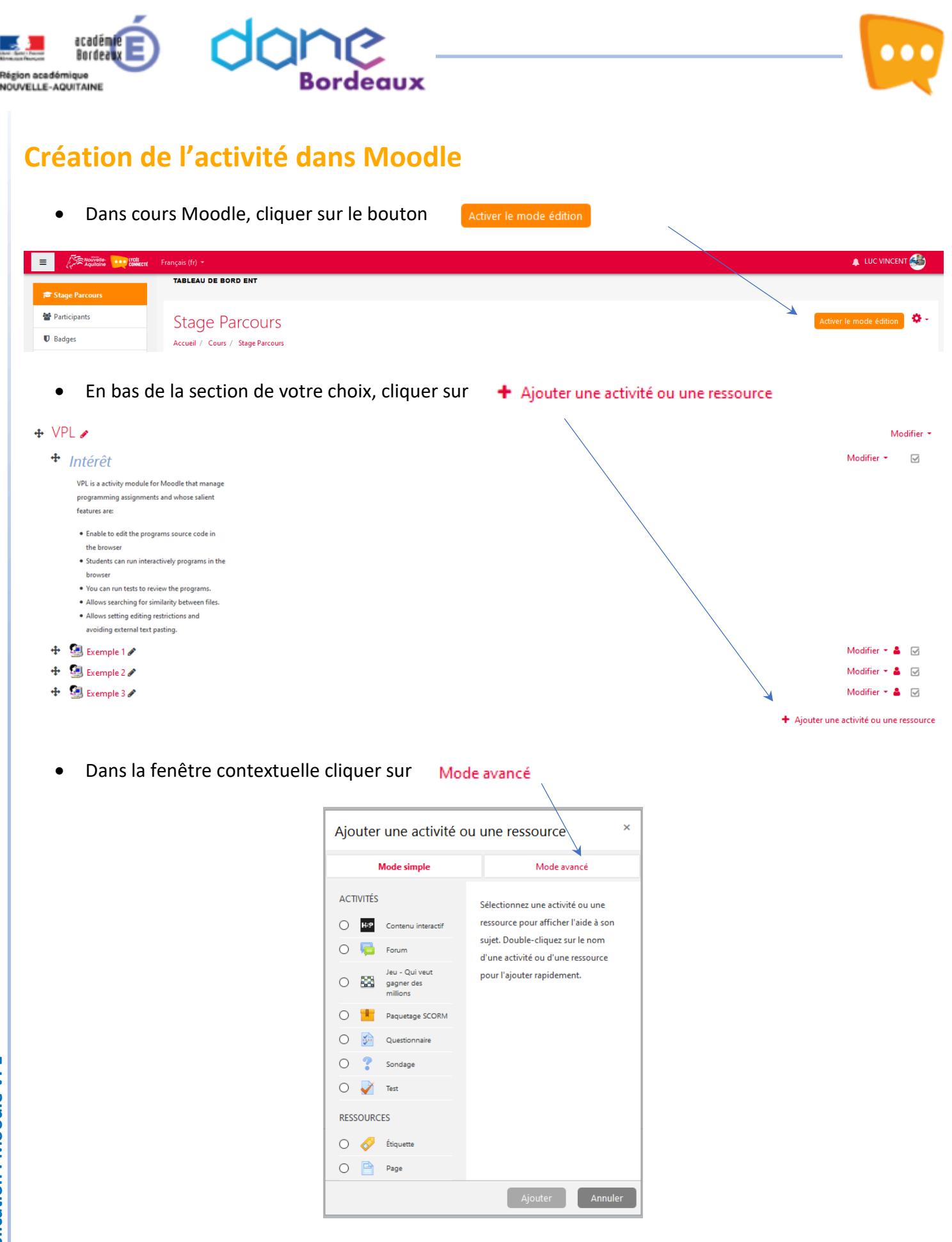

Version 27/01/2020

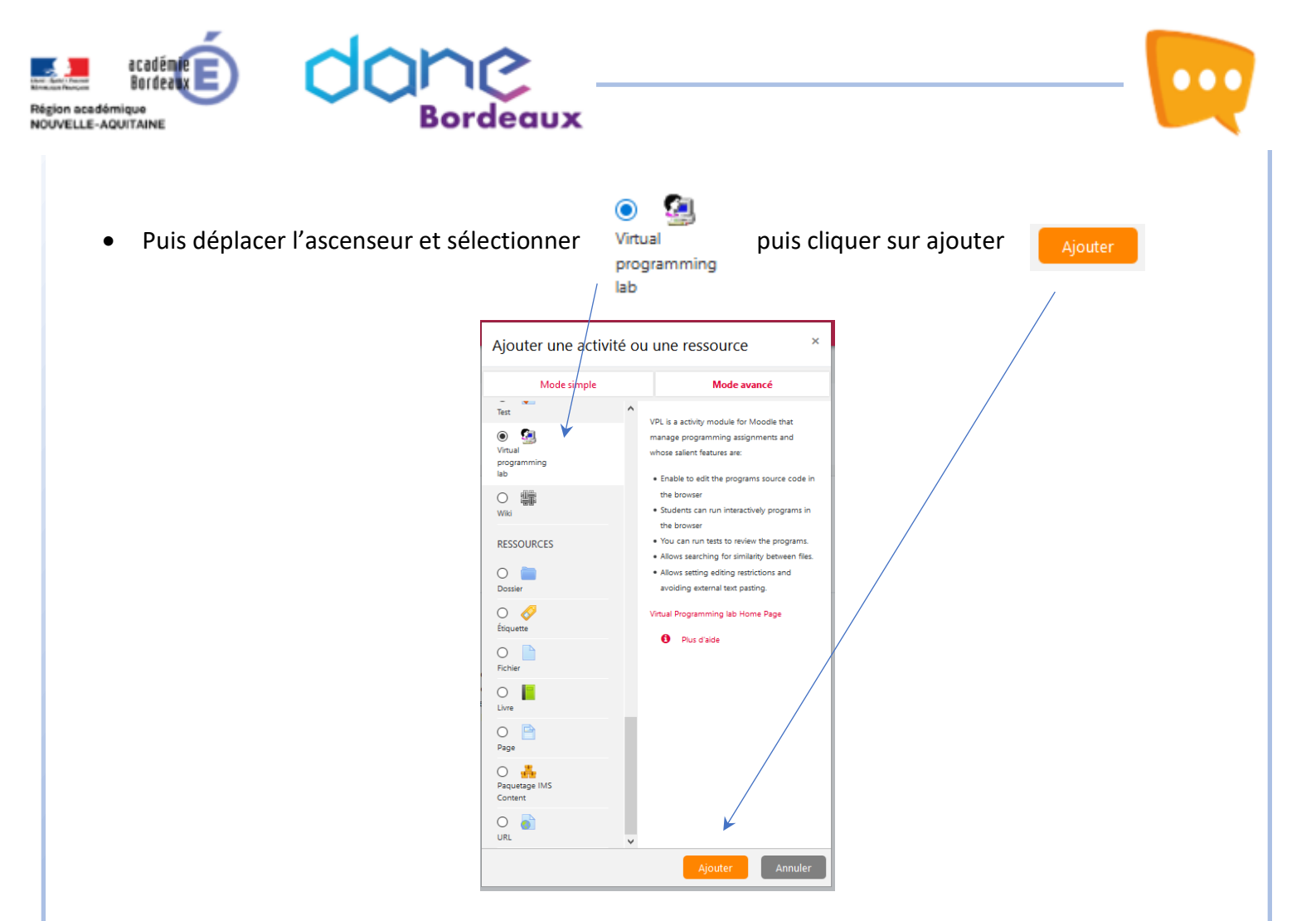

L'activité Moodle est créée et l'écran suivant présente les réglages usuels des activités Moodle.

# **Réglages Moodle de l'activité VPL**

Si le mode édition est activé, on peut toujours revenir sur l'écran de réglage d'une activité, en cliquant sur Modifier - A G à droite de l'écran puis Aramètres

💠 🗿 Exemple 1 🖋

|   | Modifier 1        | 4    |           |
|---|-------------------|------|-----------|
| • | Paramètres        | 4    | $\square$ |
| ÷ | Déplacer à droite | 4    |           |
| ۲ | Cacher            |      |           |
| ළ | Dupliquer         | 17   |           |
|   | Supprimer         | ne r | essource  |

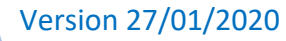

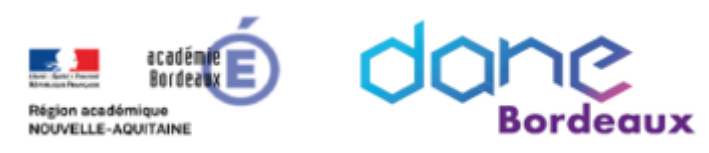

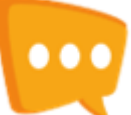

## 1. Généraux

| Ŧ | Généraux           |   |                                                           |     |   |  |
|---|--------------------|---|-----------------------------------------------------------|-----|---|--|
|   | Nom                | 0 | Exemple 1                                                 |     |   |  |
|   | Courte description |   | Scénario 1                                                |     |   |  |
|   | Full description   |   | 1 i• B I ✔• Fr• \= \= % \$                                | 3 🖿 | 2 |  |
|   |                    |   | Vous devez réaliser un programme qui affiche "Hello Word" |     |   |  |
|   |                    |   |                                                           |     |   |  |
|   |                    |   |                                                           |     |   |  |
|   |                    |   |                                                           |     |   |  |

La courte description sera visible dans le lab et permettra de trier les activités.

On indique ici la description complète.

## 2. Submission period

On indique ici les date d'ouverture et de fermeture de l'activité.

| <ul> <li>Submission period</li> </ul> |   |    |   |         |    |         |    |   |    |   |             |
|---------------------------------------|---|----|---|---------|----|---------|----|---|----|---|-------------|
| Disponible à partir de                | ł | 23 | ¢ | janvier | ¢  | 2020 \$ | 16 | ¢ | 43 | ¢ | 🛗 🗹 Activer |
| Due date                              |   | 1  | ¢ | juillet | \$ | 2020 ¢  | 00 | ¢ | 00 | ¢ | 🛗 🗹 Activer |

# 3. Submission restrictions

| <ul> <li>Submission restrictions</li> </ul>                         |                                                                                              |                                                                                                    |
|---------------------------------------------------------------------|----------------------------------------------------------------------------------------------|----------------------------------------------------------------------------------------------------|
| Nombre maximal de fichiers                                          | 1                                                                                            |                                                                                                    |
| Type of work                                                        | Individual work 🕈                                                                            | Les réglages par défauts peuvent convenir.                                                               |
| Dissable external file upload, paste and drop external !<br>content | Non ¢                                                                                        | Eventuellement, en obliger les étudients à égrire                                                        |
| This activity acts as example                                       | Non ¢                                                                                        | le code :                                                                                                |
| Maximum upload file size                                            | Sélectionner 🕈                                                                               |                                                                                                    |
| Mot de passe                                                        | Cliquer pour saisir du texte 🖋 👁                                                             | content                                                                                                  |
| Allowed submission from net                                         |                                                                                              |                                                                                                    |
| SEB browser required                                                | Non 🕈                                                                                        |                                                                                                    |
| SEB exam Key/s 🤱 🚱                                                  |                                                                                              |                                                                                                    |
|                                                                     |                                                                                              | .ii                                                                                                    |
| 4. NOLE<br>▼ Note<br>Note ●                                         | Type Point •<br>Barême<br>Appropriation du savoir liée ou détachée •<br>Note maximale<br>100 | Les réglages sont similaires aux autres activités<br>Moodle.                                             |
| Catégorie de note 🕜                                                 | Sans catégorie 🗢                                                                             | Seuls les champs sulvants sont specifiques :                                                             |
| Note pour passer 🕜                                                  | 0,00                                                                                         | Reduce final score by a value or<br>percentage for each automatic<br>evaluation requested by the student |
| Reduction by automatic evaluation 📀                                 | 0                                                                                            |                                                                                                    |
| Free evaluations 📀                                                  | 0                                                                                            | Reduction by automatic evaluation O 0                                                                    |
| Visible                                                             | Oui •                                                                                        | Free evaluations       Image: Number of automatic evaluations that do not reduce final score             |

## 5. Autres

Les derniers réglages ne seront pas détaillés ici car communs à toutes les activités Moodle

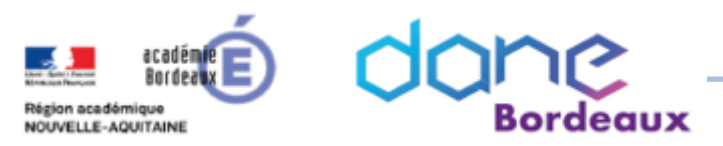

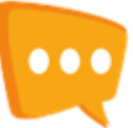

٥.

### Introduction au réglage de l'objet VPL

Une particularité de cette activité est que le bouton Modifier l'activité de Moodle n'influence pas l'accès aux réglages. Il suffit de cliquer sur l'objet d'activité **a Exemple 0** pour entrer dans Virtual Programming Lab.

| Description                                                                               | Liste des devoirs rendus                                                                                                    | Similarité | Activité test |  |  |  |  |  |  |  |
|-------------------------------------------------------------------------------------------|----------------------------------------------------------------------------------------------------|------------|---------------|--|--|--|--|--|--|--|
| Exemple 0                                                                                 |                                                                                                    |            |               |  |  |  |  |  |  |  |
| Due date: Satur<br>Nombre maxim<br>Type of work: Ir<br>Réglages des no<br>Run: Non. Evalu | Auertapie e<br>Joue date: Saturday 1 February 2020, 01:00<br>Jombre maximal de fichiers: 1<br>ýpe of work: Individual work<br>(Églages des notes: Note maximale: 100<br>Run: Non. Evaluate: Non |            |               |  |  |  |  |  |  |  |
| Description gén                                                                           | érale de l'activité Moodle                                                                                                    |            |               |  |  |  |  |  |  |  |

Pour le professeur l'onglet description contient un résumé de l'activité et de tous les fichiers qui ont étés placés dans l'objet VPL.

En cliquant sur l'icone Q - on accède à TOUS les menus de VPL Paramètres 🌞 Test cases Seule la zone encadrées concerne VPL, les autres menus renvoient vers des Execution options fontionnalités Moodle qui sont généralement accessibles par ailleurs. Requested files 🐥 Réglages avancés Execution files Ce symbole permet de répérer les menus principaux. Maximum execution resources limit Files to keep when running Variations Virtual programming labs 1. Tester les serveurs d'exécution Ce menu donne une vision de toutes les activités VPL au sein d'un même cours. Local execution servers Activité test Virtual programming labs Devoir rendu Edit Nom 1 Courte description Due date 1 Submission view Exemple 0 Scénario par défaut amedi 1 février 2020, 01:00 Note Exemple 1 endredi 17 janvier 2020, 01:0 Previous submissions list Exemple 2 Iredi 17 janvier 2020, 01:00 Iredi 17 janvier 2020. 01:00 Virtual programming labs Exemple 3 Exemple 4 di 1 février 2020, 01:00 Permissions Voir les permissions Filtres Journaux Sauvegarde Restauration

## 2. Execution option

| Basé sur                    |   | Sélectionner 🌣 |   |
|-----------------------------|---|----------------|---|
| Run script                  | 0 | Autodétection  | ٠ |
| Script de débogage          | 0 | Autodétection  | 4 |
| Run                         |   | Non ¢          |   |
| Dégoguer                    |   | Non 0          |   |
| Evaluate                    |   | Non 0          |   |
| Evaluate just on submission |   | Non 🕈          |   |
| Note automatique            |   | Non 2          |   |

Il faudrat régler convenablement ces champs car par défaut les étudiants ne peuvent ni exécuter, ni débugger ni faire évaluer leur code. Ils disposent juste du droit d'éditer un fichier.

Chaque enregistrement constitue une nouvelle soumission.

| Description | Edit         | Submission view |
|-------------|--------------|-----------------|
|             | 2 ?          |                 |
| demo.py 🛙   |              |                 |
| 1 #Trava    | il eleve     |                 |
| 2 a=inpu    | t("entrer ur | n nombre")      |
| 3 print(    | a,"a work fr | rom eleve")     |

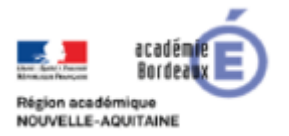

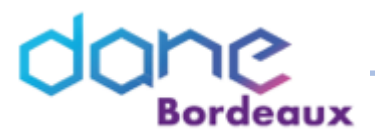

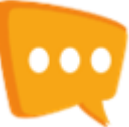

### 3. Requested files

Ce menu permet d'imposer à l'étudiant le nom du fichier remis en créant un fichier vide. Le fichier pourra être aussi être imposé comme squelette de départ à modifier par l'étudiant.

## 4. Réglages avancés

#### 4.1. Exécution files

Ce menu regroupe l'accès à tous les fichiers permettant de créer l'activité.

# Secution files: Exemple 10

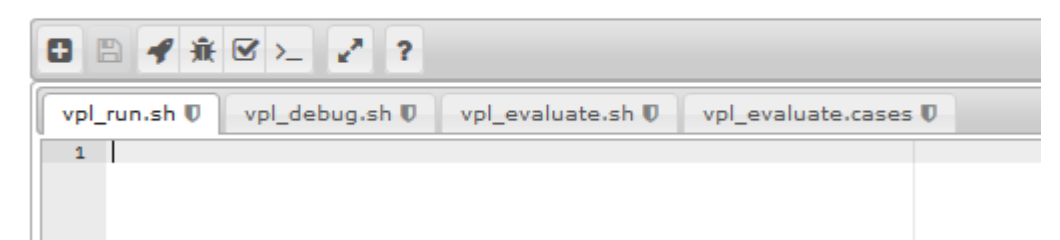

□ vpl\_run.sh □ vpl\_debug.sh □ vpl\_evaluate.sh □ vpl\_evaluate.cases

Remarquer que le menu principal « Test Cases » permet d'accéder directement à ce même fichier « vpl\_evaluate.cases ».

#### 4.2. Maximum execution resources limits

#### Resources limits: Exemple 00

| Resources limits            |                |
|-----------------------------|----------------|
| Maximum execution time      | Sélectionner 🕈 |
| Maximum memory used         | Sélectionner 🕈 |
| Maximum execution file size | Sélectionner 🕈 |
| Maximum number of processes |                |
|                             |                |

Ces limites sont utilisées lors les fichiers précédents sont exécutés.

Par expérience le réglage suivant semble être satisfaisant.

| Resources limits               |                |
|--------------------------------|----------------|
| Maximum execution time         | Sélectionner 🕈 |
| Maximum memory used            | 512 MiB 🔶      |
| Maximum execution file size    | Sélectionner 🕈 |
| Maximum number of<br>processes | 30             |

#### 4.3. Files to keep when runnning

| Files | to | keep | when | running: | Exemp | le 00 |
|-------|----|------|------|----------|-------|-------|
|       |    |      |      |          |       |       |

Files to keep when running

Les fichiers nécéessaires pendant l'exécution du programme devront être sélectionnés ici.

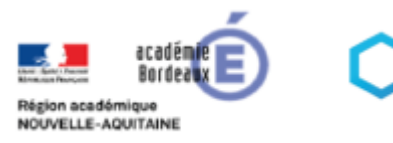

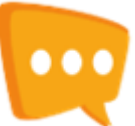

#### 4.4. Variations

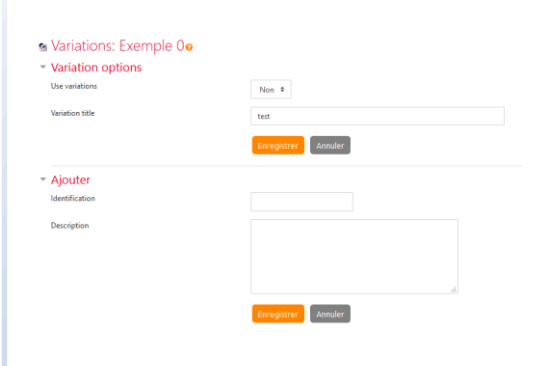

Cette documentation ne détaille pas l'utilisation de cette fonctionalité du module VPL.

Elle permettrait, à priori, de faire des variations dans les tests suivants l'étudiant qui soumet son source code.

#### 4.5. Tester les serveurs d'exécution

| 9 | Tester | les | serveurs   | d | 'exécution:  | Exemp  | le 0ø |  |
|---|--------|-----|------------|---|--------------|--------|-------|--|
|   | 10000  | .00 | 501 F001 5 | - | 0//0/0/10/11 | EXCLUP |       |  |

| # | Serveur                      | Statut courant | Last error info                                             | Last error date                | Erreurs |
|---|------------------------------|----------------|-------------------------------------------------------------|--------------------------------|---------|
| 1 | http://demojail.dis.ulpgc.es | ready          | request failed: Resolving timed out after 5515 milliseconds | mercredi 8 janvier 2020, 23:04 | 57      |

On peut remarquer que le serveur retenu renvoie régulièrement des erreurs.

deaux

#### Local exécution servers 4.6.

- ${}_{rac{1}{2}}$  Local execution servers: Exemple 0 ${}_{m o}$
- Local execution servers Write a line for each server

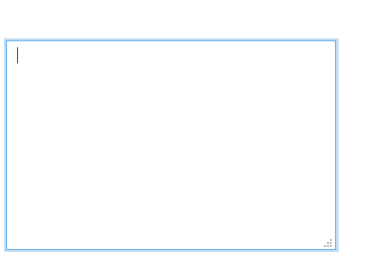

VPL prévoit la possibilité de choisir soit même un serveur.

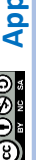

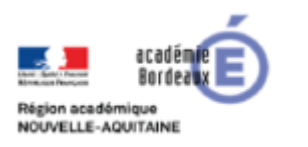

# **Réglages types**

Généraux

## Scénario 1

.

Le

Le

•

• Le professeur décrit textuellement le programme à réaliser en utilisant le menu paramètres

UΧ

|                   | Ø |
|-------------------|---|
| Paramètres        |   |
| Test cases        |   |
| Execution options |   |
| Paguartad filor   |   |

Paramètre

Test cases

Execution options Requested files Réglages avancés Execution files 000

۰.

| Non     | n                       | Ex     | Exemple 1                                                 |
|---------|-------------------------|--------|-----------------------------------------------------------|
| Cou     | irte description        | Sc     | Scénario 1                                                |
| Full    | description             | _      | h.                                                        |
| 101     | description             | 1      |                                                           |
|         |                         | Vo     | Vous devez réaliser un programme qui affiche "Hello Word" |
|         |                         |        |                                                           |
| Le prof | esseur impose le n      | om d   | du fichier attendu                                        |
|         | • Pequested files: Ever | molo 1 | 1_                                                        |
|         |                         | npie i |                                                           |
|         |                         |        |                                                           |
|         |                         |        | Créer un nouveau fichier 🛛 🕷                              |

Nom du nouveau fichier demo.py

Cliquer sur Ok, puis ne pas oublier d'enregistrer

Modification Virtual programming lab dans VPLo

| 💁 Requested                 | d files: Exe | mple 1ø                  |            |               |                                      |    |
|-----------------------------|--------------|--------------------------|------------|---------------|--------------------------------------|----|
|                             |              |                          |            |               |                                      |    |
| 1                           |              |                          |            |               |                                      | ٥. |
| professeur règle les option | s d'exécut   | tion                     |            |               | Paramètres<br>Test cases             |    |
| Run                         |              | Oui 🕈                    |            |               | Execution options<br>Requested files |    |
| Dégoguer                    |              | Non 🕈                    |            |               | Réolaoes avancés                     |    |
| Evaluate                    |              | Non 🕈                    |            |               |                                      |    |
| Evaluate just on submis     | sion         | Non 🕈                    |            |               |                                      |    |
| Note automatique            |              | Non 🕈                    |            |               |                                      |    |
| professeur voit un résumé   | des régla    | ges dans l'ongle         | t descript | ion           |                                      |    |
|                             | Description  | Liste des devoirs rendus | Similarité | Activité test |                                      |    |

OK Annuler

| Description        | Liste des devoirs rendus      | Similarite   | Activite test |
|--------------------|-------------------------------|--------------|---------------|
| Exemple            | 1                             |              |               |
| Due date: samed    | i 1 février 2020, 01:00       |              |               |
| Requested files:   | demo.py (Download)            |              |               |
| Type of work: Inc  | dividual work                 |              |               |
| Réglages des not   | tes: Note maximale: 100       |              |               |
| Dissable externa   | I file upload, paste and drop | external con | tent: Oui     |
| Run: Oui. Evaluat  | te: Non                       |              |               |
| Vous devez réalise | er un programme qui affiche   | "Hello Word" |               |
|                    |                               |              |               |

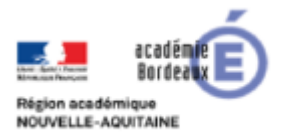

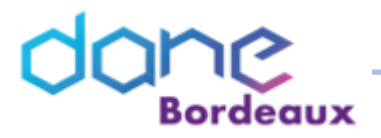

• L'étudiant ouvre l'activité

Description Edit Submission view

|     | De                          | scription                                   | Edit                                | Submission view                                   |
|-----|-----------------------------|---------------------------------------------|-------------------------------------|---------------------------------------------------|
|     | Exe                         | emple                                       | 1                                   |                                                   |
|     | Due<br>Requ<br>Type         | date: samed<br>ested files:<br>of work: Inc | i 1 févrie<br>demo.py<br>dividual v | r 2020, 01:00<br>( <mark>Download)</mark><br>vork |
|     | Vous                        | devez réalis                                | er un pro                           | gramme qui affiche "Hello Word"                   |
| • P | ar l'onglet Edit, l'étudiar | it peut éc                                  | diter so                            | on code                                           |

| demo.py 🛡 | ▼ Description                                  |                        |
|-----------|------------------------------------------------|------------------------|
| 1         | Vous devez réi<br>programme qu<br>"Hello Word" | aliser un<br>i affiche |

• Après avoir codé ou modifié son programme l'étudiant doit sauver son travail

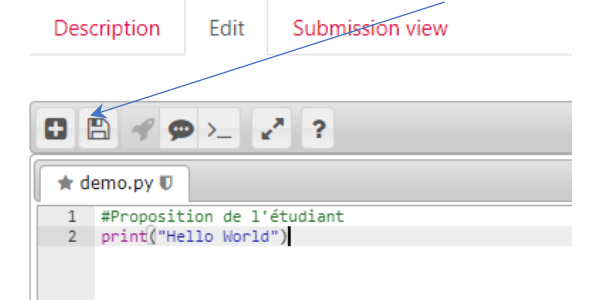

• L'étudiant peut placer des commentaires qui seront perdus dès la fermeture de l'onglet Edit

| Commentaires             | ×          |
|--------------------------|------------|
| Commentaires             |            |
| Petite erreur d'encodage | ,          |
|                          | OK Annuler |

9

Version 27/01/2020

000

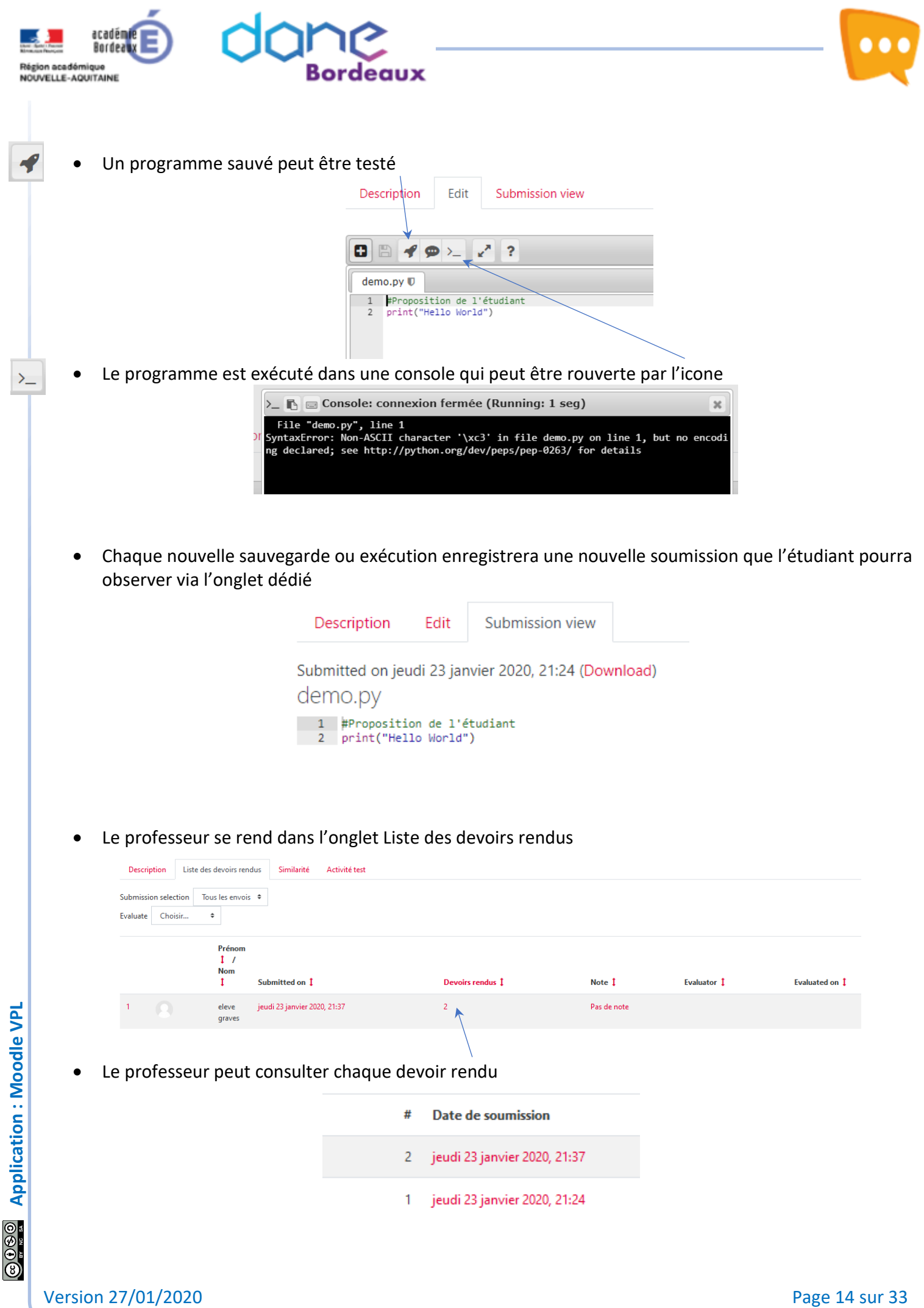

Application : Moodle VPL

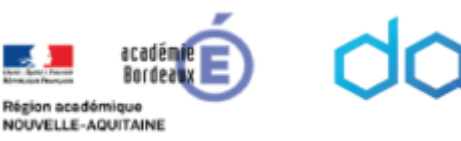

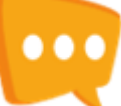

Le professeur pourra ensuite voir, exécuter

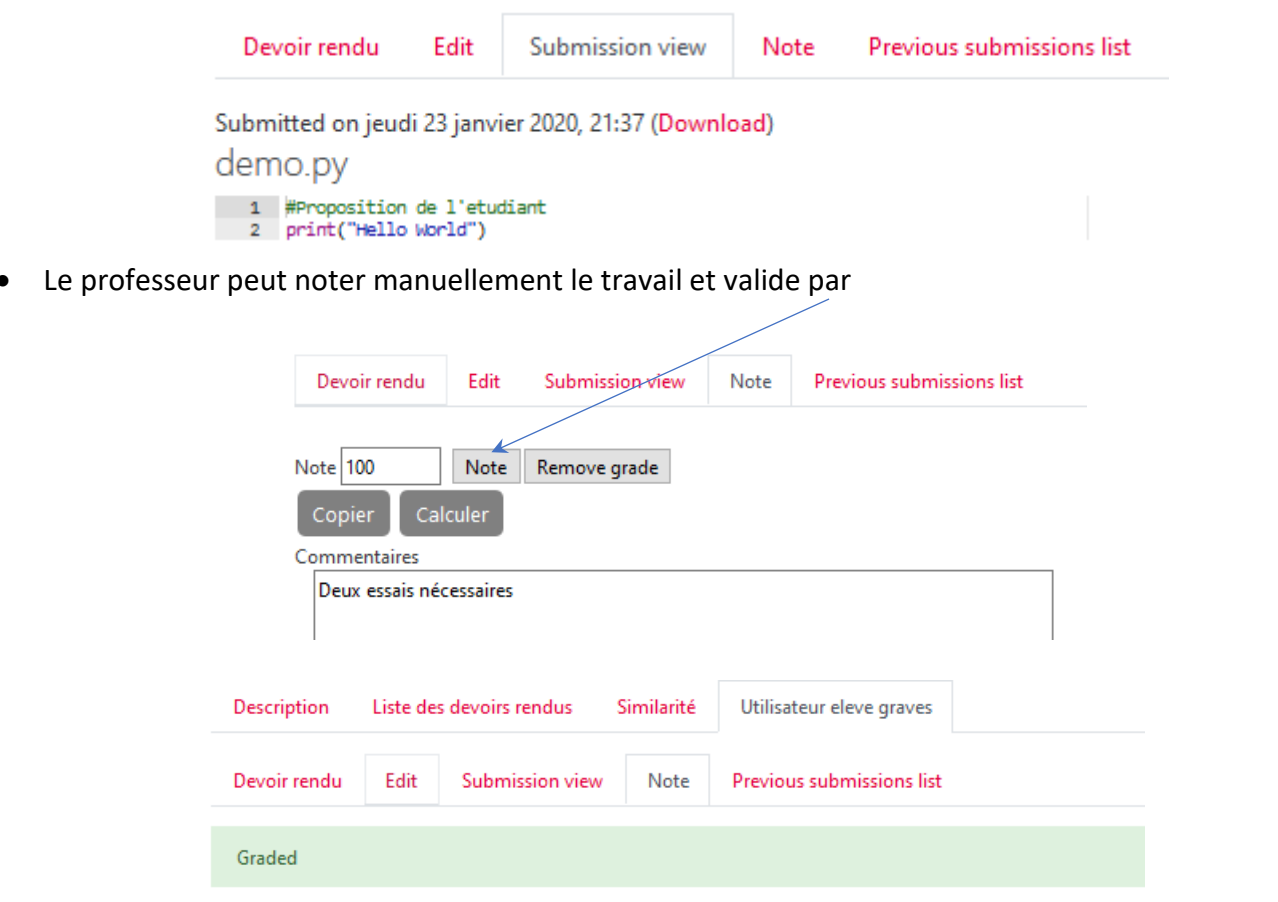

• Attention il faut s'assurer que l'étudiant ne peut plus compléter son devoir, mais uniquement avoir accès à la correction. La date limite de dépôt doit être dépassée avant de commencer à noter.

L'étudiant voit :

Le professeur voit :

| Description                                                                               | Edit                                 | Submission view                                   | Description                                                                            | Submission view |  |
|-------------------------------------------------------------------------------------------|--------------------------------------|---------------------------------------------------|----------------------------------------------------------------------------------------|-----------------|--|
| Note                                                                                      |                                      |                                                   | Note                                                                                   |                 |  |
| Reviewed on jeudi 23 janvier 2020, 22:12 by LUC VINCENT<br><b>grade</b> : 100,00 / 100,00 |                                      | Reviewed on jeu<br><b>grade</b> : 100,00 /        | Reviewed on jeudi 23 janvier 2020, 22:12 by LUC VINCENT <b>grade</b> : 100,00 / 100,00 |                 |  |
| Assessment report[-]<br>Plusieurs essais                                                  |                                      | Assessment rep<br>Plusieurs essais                | port[-]                                                                                |                 |  |
| Submitted on jeu<br>demo.py                                                               | udi 23 jar<br>on de l'e<br>lo World" | wier 2020, 22:02 (Download)<br><sup>tudiant</sup> |                                                                                        |                 |  |

Version 27/01/2020

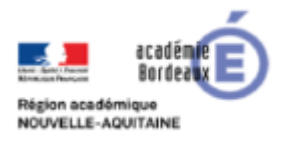

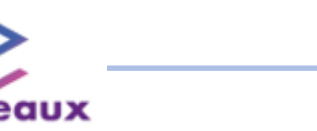

## Scénario 2

 Le professeur propose à l'étudiant un programme modèle, par exemple un prototype de fonction. Il donne la consigne dans le menu paramètre ?
 Ajout Virtual programming lab à VPLo

|                   | Ø. |
|-------------------|----|
| Paramètres        |    |
| Test cases        |    |
| Execution options |    |
| Requested files   |    |

Paramètres

Réglages avancés Execution files

Paramètres Test cases <u>Execution options</u> Requested files Réolaces avancés ٥.

٥.

| <ul> <li>Généraux</li> </ul> |   |                                           |       |
|------------------------------|---|-------------------------------------------|-------|
| Nom                          | 0 | Exemple 2                                 |       |
| Courte description           |   | Scénario 2                                |       |
| Full description             |   | ↓ i• B I ✔• Fr• \= \= % \\$ \@ @ 0        | 2 🔮 🖿 |
|                              |   | Compléter le fichier qui vous est proposé |       |

• Le fichier modèle est fourni aux étudiants

| Créer un nouveau fichier         |
|----------------------------------|
| Nom du nouveau fichier modele.py |

• Le professeur donne le prototype du programme

Requested files: Exemple 2.

|                            | 2 <sup>8</sup> ?                                                                                                    |
|----------------------------|----------------------------------------------------------------------------------------------------|
| mode                       | ele.py ⊠                                                                                                    |
| 1 *<br>2<br>3<br>4<br>5    | <pre>def peri_poly('args):     """ Return perimeter of polygon     input : some int     output : int     """</pre>              |
| 6<br>7<br>8<br>9<br>10 -   | <pre>pass # A remplacer par votre code;<br/>if name ==" main ":</pre>                                                           |
| 11<br>12<br>13<br>14<br>15 | <pre>print(peri.poly()) print(peri.poly(1)) print(peri.poly(1, 2)) print(peri.poly(1, 2, 3)) print(peri.poly(1, 2, 3, 4))</pre> |

• Le professeur règle les options d'exécution

| Rur | n                        | Oui 🕈 |
|-----|--------------------------|-------|
| Dég | goguer                   | Non ¢ |
| Eva | luate                    | Non ¢ |
| Eva | luate just on submission | Non 🕈 |
| Not | te automatique           | Non 🕈 |

Le professeur voit un résumé des réglages dans l'onglet description

| Description                      | Liste des devoirs rendus                             | Similarité      | Activité test |
|----------------------------------|------------------------------------------------------|-----------------|---------------|
| Exemple                          | e 2                                                  |                 |               |
| Due date: sam                    | edi 1 février 2020, 01:00<br>s: modele pv (Download) |                 |               |
| Type of work:                    | Individual work                                      |                 |               |
| Réglages des i<br>Dissable exter | notes: Note maximale: 100                            | an external cou | ataat Oui     |
| Run: Oui. Evalu                  | iate: Non                                            | op external con | inem. Oul     |
| Compléter le fi                  | rhier qui vous est proposé                           |                 |               |
| eenpreter ie n                   | and garrous est propose                              |                 |               |
| Reauest                          | ed files                                             |                 |               |
| modele.pv                        |                                                      |                 |               |
| 1 - def per                      | i_poly(*args):                                       |                 |               |
| 2<br>3 inp                       | Return perimeter of polygon<br>ut : some int         |                 |               |
| 4 out<br>5 ""                    | put : int                                            |                 |               |
| 6 pas                            | s # A remplacer par votre code                       |                 |               |
| 8                                |                                                      |                 |               |
| 10 - ifna                        | me=="main":                                          |                 |               |
| 11 pri<br>12 pri                 | nt(peri_poly())<br>nt(peri_poly(1))                  |                 |               |
| 13 pri                           | nt(peri_poly(1, 2))                                  |                 |               |
| 14 pr1                           | nt(peri_poly(1, 2, 3))<br>nt(peri_poly(1, 2, 3, 4))  |                 |               |

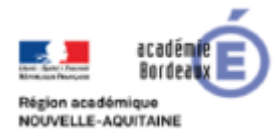

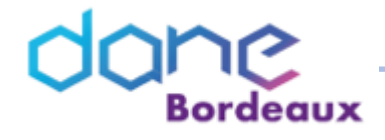

• L'étudiant ouvre l'activité

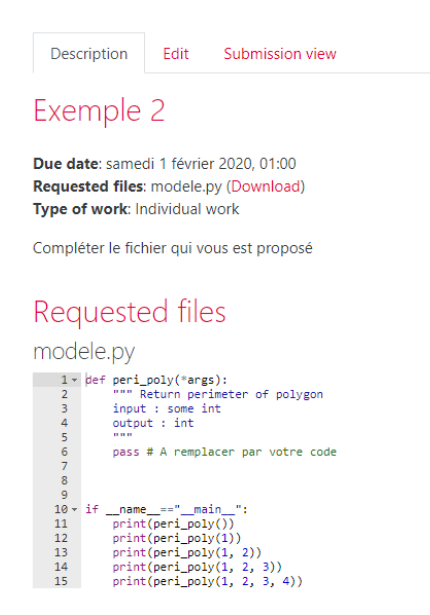

La suite de ce scénario est identique au scénario 1, elle est redétailler ici pour faciliter l'utilisation de cette fiche par un lecteur non aguerri.

#### • Par l'onglet Edit, l'étudiant peut éditer compléter le code

| Description                                                                                     | Edit                                                                                                    | Submission view                                                          |                                              |
|-------------------------------------------------------------------------------------------------|----------------------------------------------------------------------------------------------------|--------------------------------------------------------------------------|----------------------------------------------|
|                                                                                                 |                                                                                                    |                                                                          |                                              |
| 0 🖹 ୶ 🤇                                                                                         |                                                                                                    | 2 3                                                                      | 0                                            |
| modele.py 🛡                                                                                     |                                                                                                    |                                                                          | - Description                                |
| 1 * def per<br>2 """<br>3 inp<br>4 out<br>5 """<br>6 * if<br>7 8 per<br>9 * for<br>10<br>11 ret | i_poly(*ar<br>Return pe<br>ut : some<br>put : int<br>len(args)<br>return No<br>imeter = 0<br>dim in ar<br>perimeter<br>urn perimeter | gs):<br>rimeter of polygon<br>int<br>< 3 :<br>ne<br>gs:<br>+= dim<br>ter | Compléter le fichier qui<br>vous est proposé |
| 12<br>13<br>14<br>15 * ifna<br>16 pri<br>17 pri<br>18 pri<br>19 pri<br>20 pri                   | me=="n<br>nt(peri_po<br>nt(peri_po<br>nt(peri_po<br>nt(peri_po<br>nt(peri_po                                                         | ain_":<br>ly())<br>ly(1)<br>ly(1, 2)<br>ly(1, 2, 3))<br>ly(1, 2, 3, 4))  |                                              |

• Après avoir codé ou modifié son programme l'étudiant doit sauver son travail

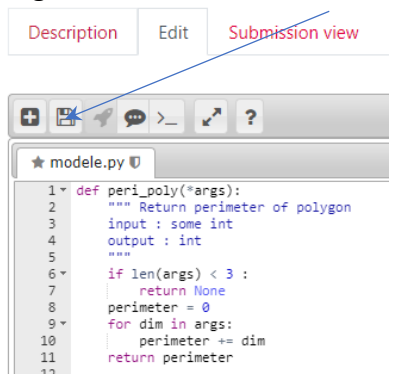

Version 27/01/2020

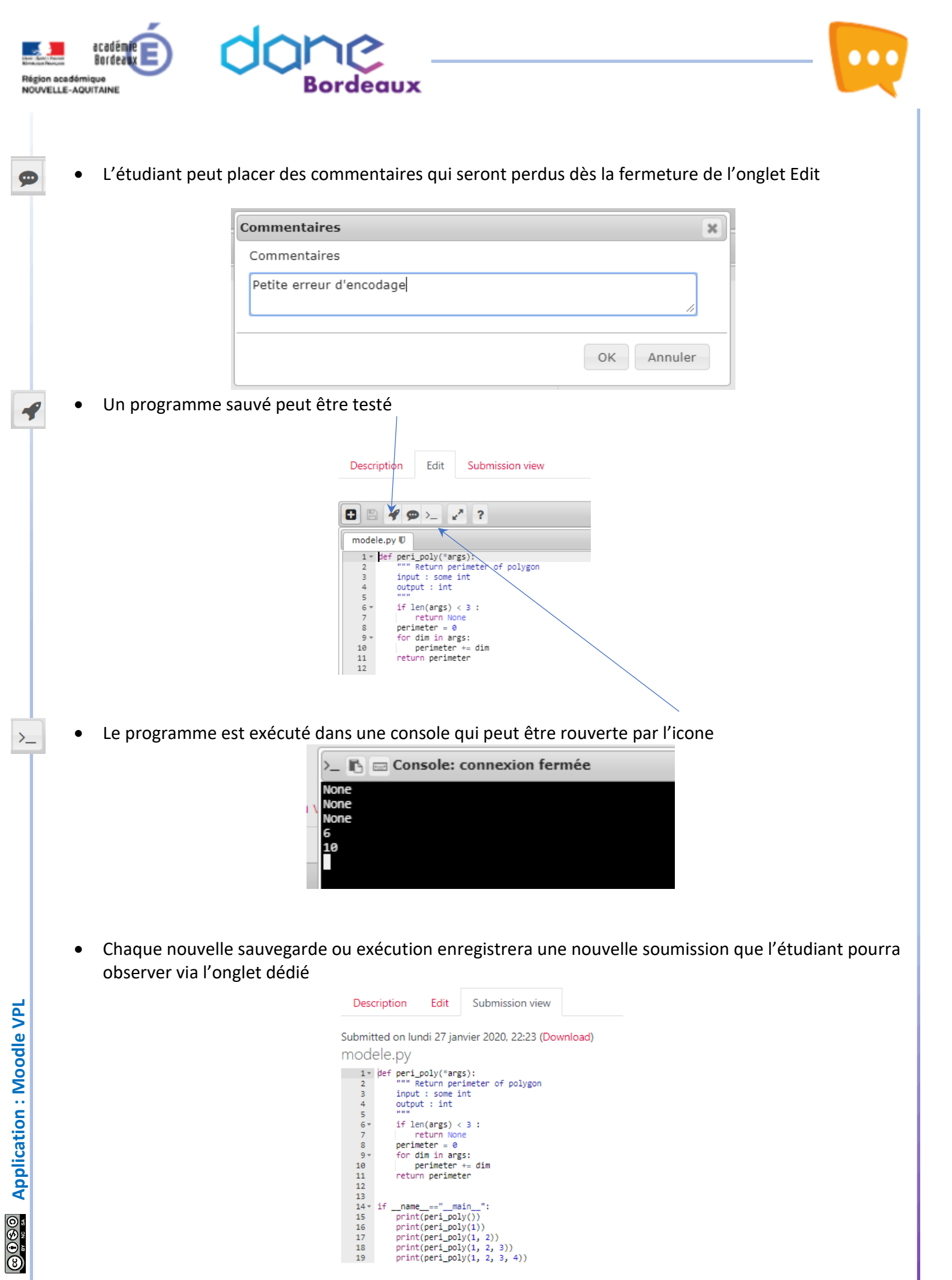

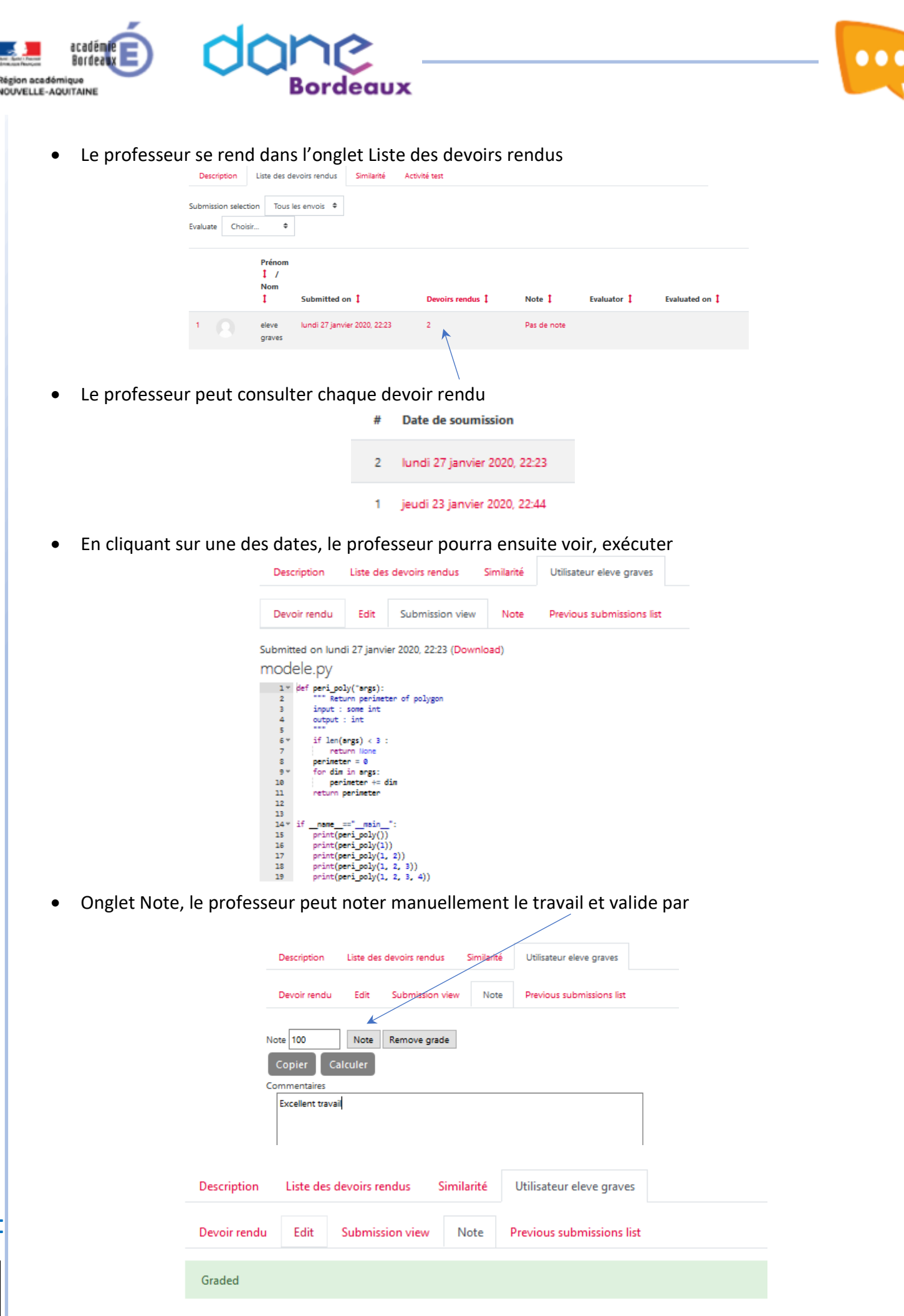

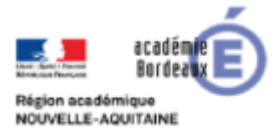

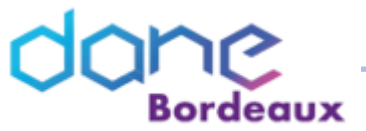

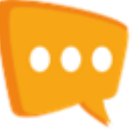

 Attention la date limite de dépôt doit être dépassée avant de commencer à noter. C'est la seule façon de s'assurer que l'étudiant ne peut plus compléter son devoir, mais uniquement avoir accès à la correction.

#### Coté professeur

Description Liste des devoirs rendus Similarité Utilisateur eleve graves

Exemple 2

Due date: dimanche 26 janvier 2020, 01:00 Requested files: modele.py (Download) Type of work: Individual work Réglages des notes: Note maximale: 100 Dissable external file upload, paste and drop external content: Oui Run: Oui. Evaluate: Non Si la date de remise est dépassée

Alors coté étudiant, l'onglet « edit » a disparu. L'onglet Submission view donne accès au document corrigé, note et commentaires.

Compléter le fichier qui vous est proposé

### Requested files

modele.py

1\* kef peripoly('args): """ Return perimeter of polygon input : some int output : int """ """ pass # A remplacer par wotre code 7 8 10\* if \_\_name\_\_="\_\_main\_": 11 print(peripoly(1)) 12 print(peripoly(1)) 13 print(peripoly(1, 2)) 14 print(peripoly(1, 2, 3)) 15 print(peripoly(1, 2, 3, 4)) Description Submission view

Note

Reviewed on lundi 27 janvier 2020, 22:43 by LUC VINCENT grade: 100,00 / 100,00

Assessment report[-] Excellent travail

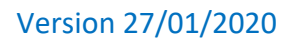

Page 20 sur 33

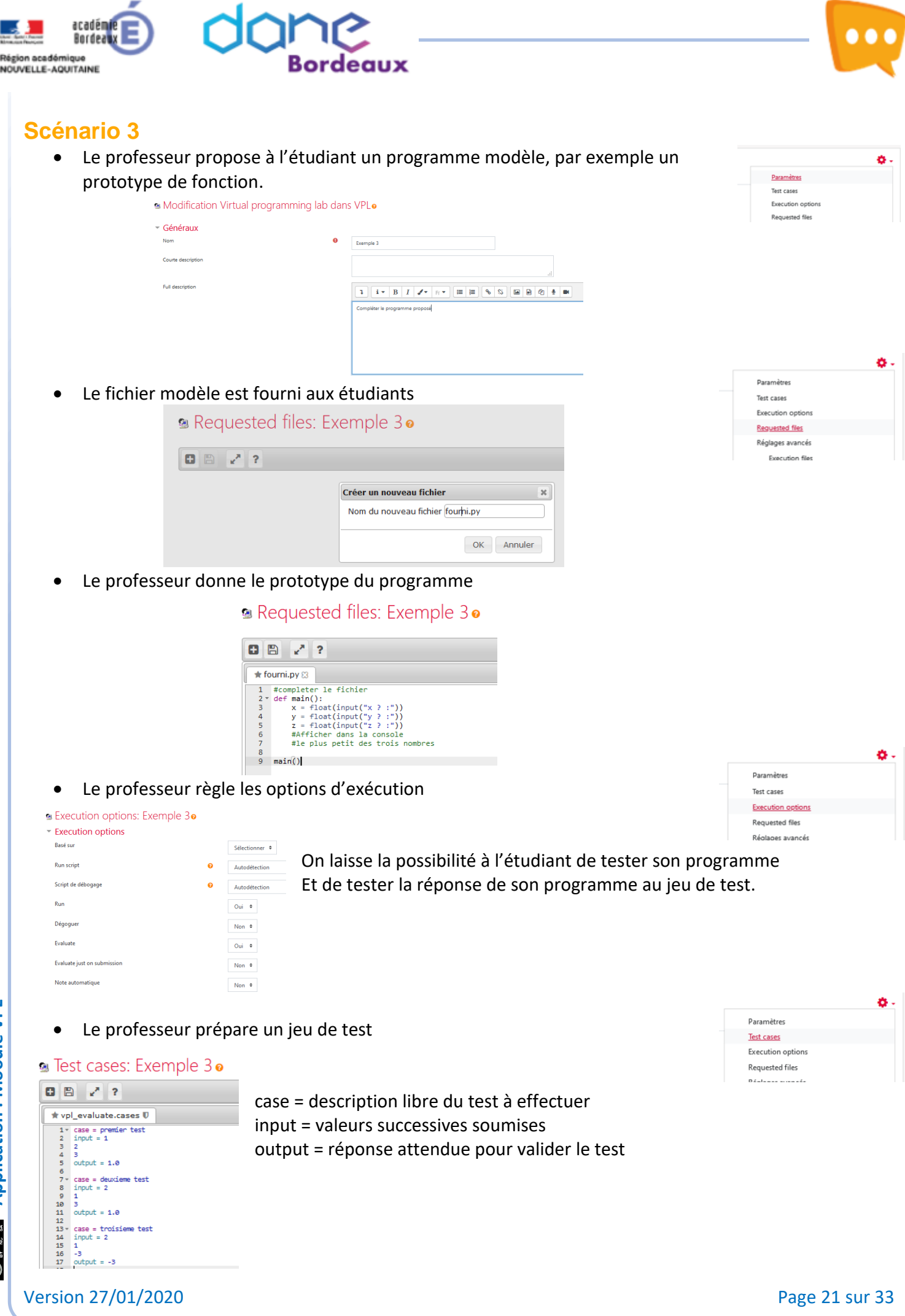

COCO Application : Moodle VPL

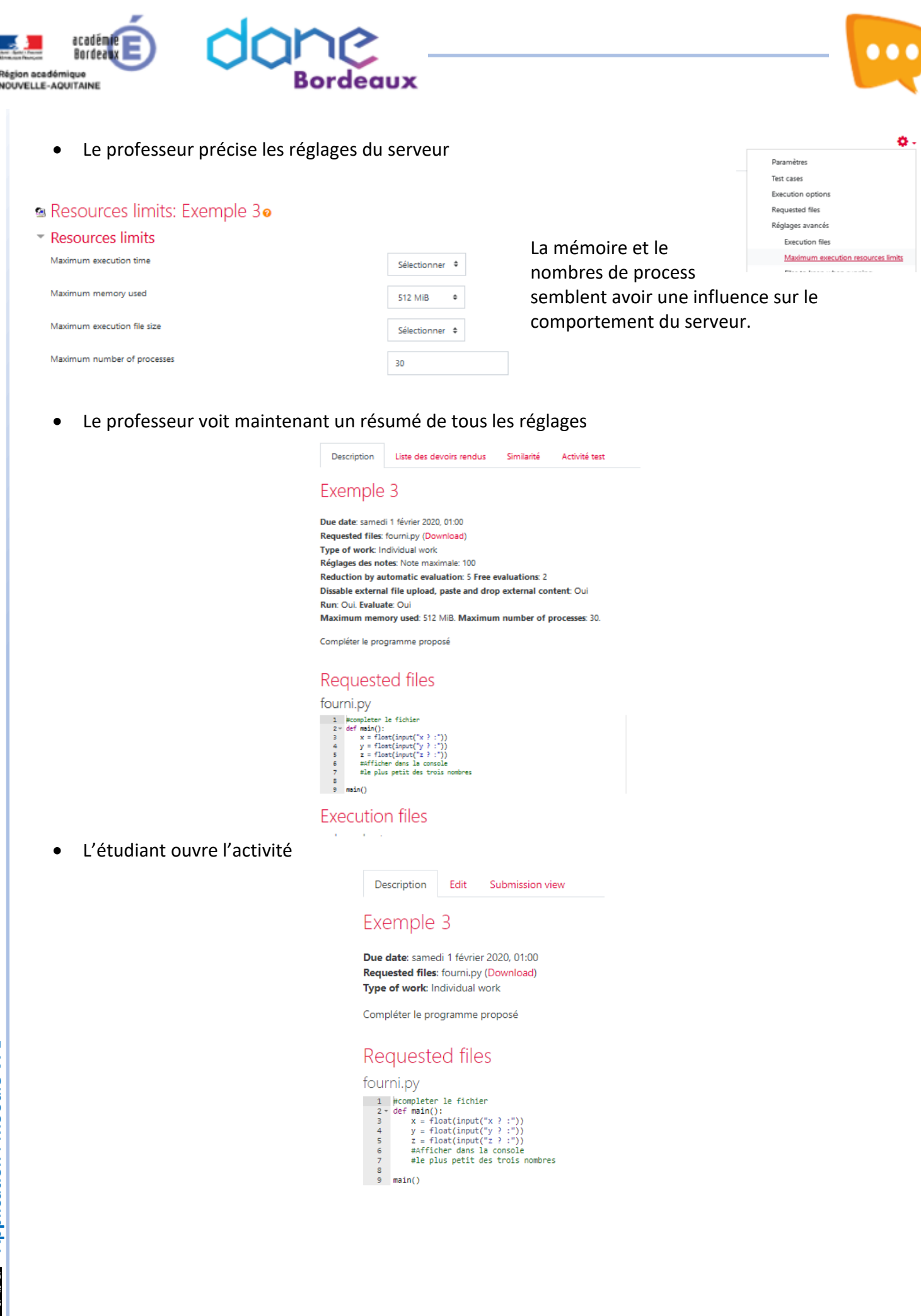

**Operation** : Moodle VPL

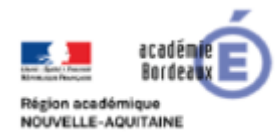

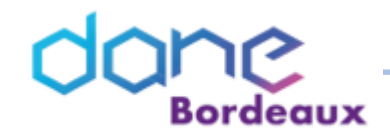

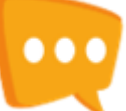

- Par l'onglet Edit, l'étudiant peut éditer compléter le code
- Après avoir codé ou modifié son programme l'étudiant doit sauver son travail

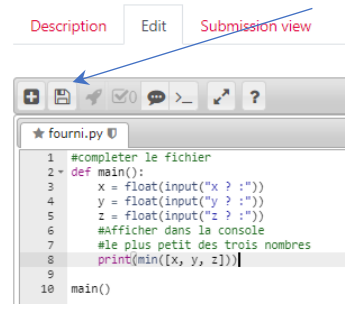

• L'étudiant peut placer des commentaires qui seront perdus dès la fermeture de l'onglet Edit

| commentaires             | 1  |
|--------------------------|----|
| Commentaires             |    |
| Petite erreur d'encodage | li |
|                          |    |

• Un programme sauvé peut être testé

| Description Edit Submission view   |
|------------------------------------|
|                                    |
|                                    |
| fourni.py 🛡                        |
| 1 #completer le fichier            |
| 2 * def main():                    |
| 3 X = float(input("X ? :"))        |
| 4                                  |
| 5 Z = float(input("Z ? :"))        |
| 6 #Attlcher dans la console        |
| 7 #Ie plus petit des trois nombres |
| <pre>8 print(min([x, y, z]))</pre> |
| 9                                  |
| 10 main()                          |
|                                    |
|                                    |

• Le programme est exécuté dans une console qui peut être rouverte par l'icone

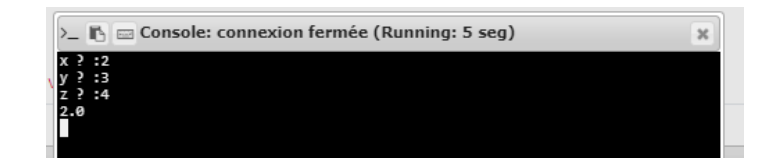

 Chaque nouvelle sauvegarde enregistrera une nouvelle soumission que l'étudiant pourra observer via l'onglet dédié

| Desc   | cription                       | Edit                   | Submission view            |                  |
|--------|--------------------------------|------------------------|----------------------------|------------------|
| Submit | tted on lur                    | ndi 27 jar             | vier 2020, 23:41 (Dov      | nload) (Evaluate |
| fourr  | ni.py                          |                        |                            |                  |
| 1 2 *  | <pre>#complete def main(</pre> | r le fich<br>):        | ier                        |                  |
| 3<br>4 | x = f<br>y = f                 | loat(inpu<br>loat(inpu | t("x ? :"))<br>t("y ? :")) |                  |
| 5      | Z = f<br>#4ffi                 | loat(inpu              | t("z ? :"))                |                  |
| 7      | #le p                          | lus petit              | des trois nombres          |                  |
| 9      | print                          | (min([x,               | y, z]))                    |                  |
| 10     | main()                         |                        |                            |                  |

 $\geq$ 

Application : Moodle VPL

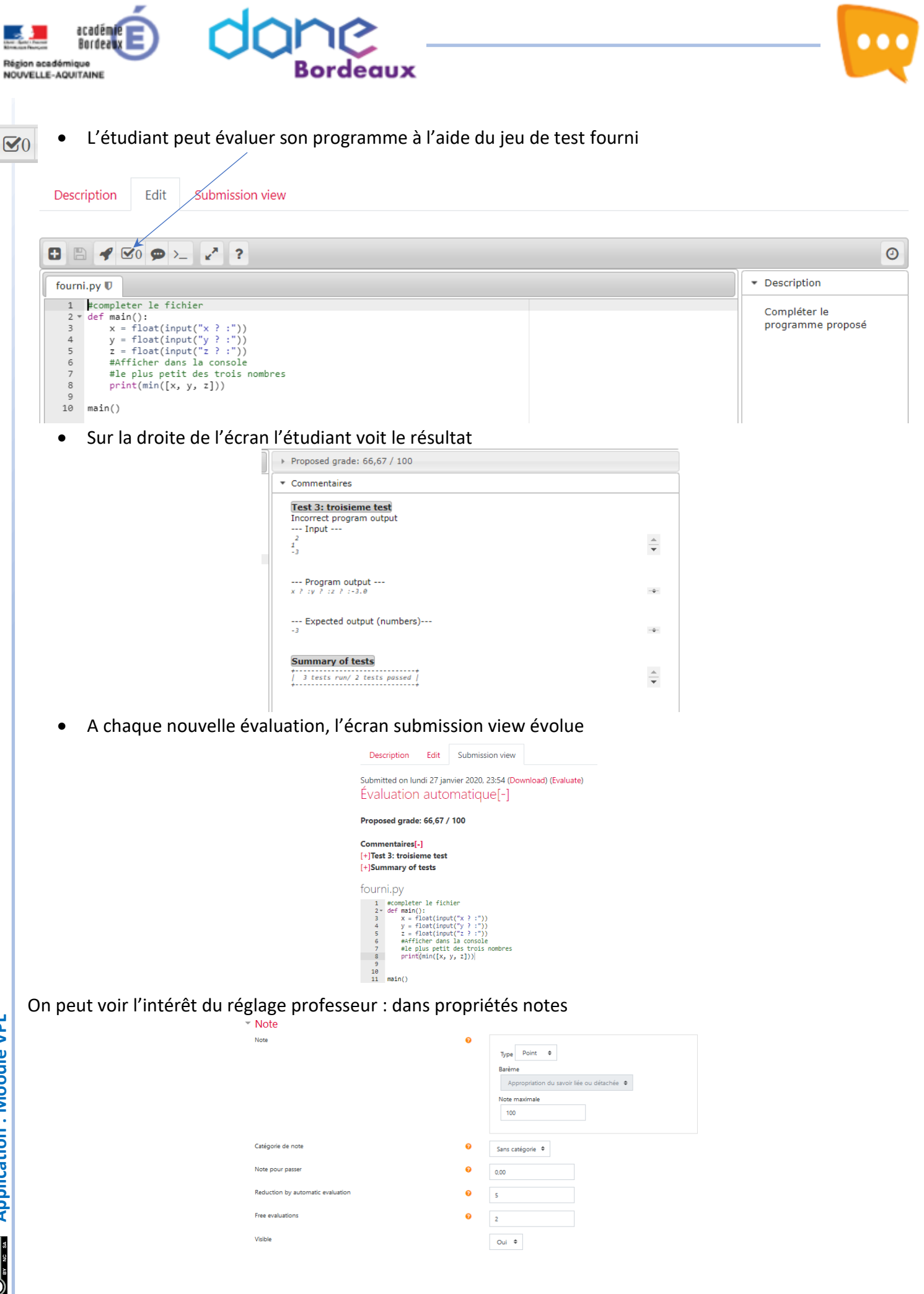

Version 27/01/2020

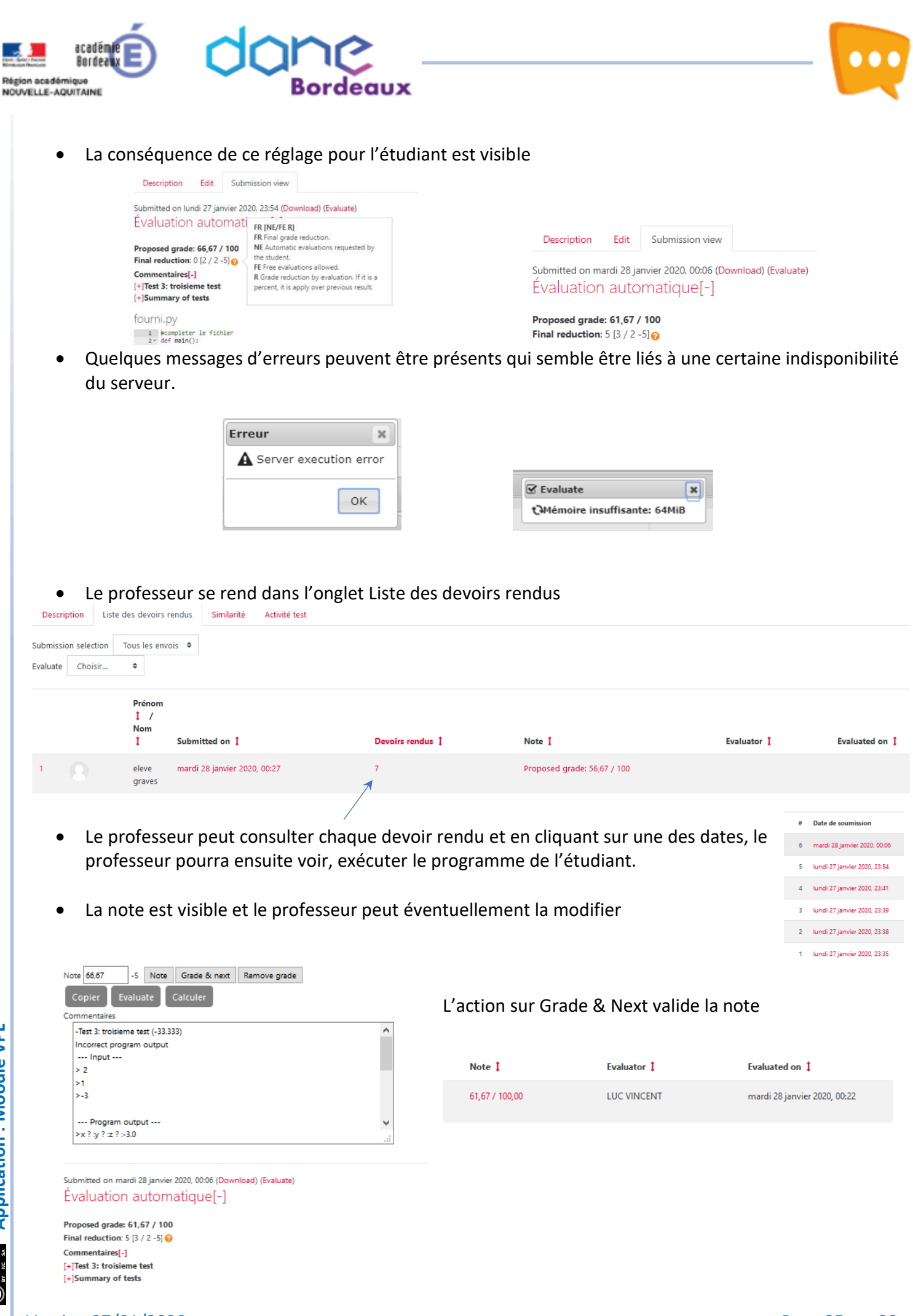

Version 27/01/2020

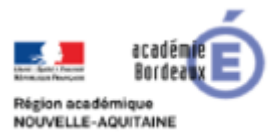

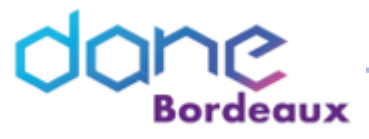

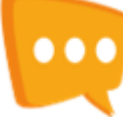

| 1 |                                         | eleve<br>graves           | mardi 28 janvier 2020, 00:31 |                                 | 8                                           | 51,67 / 100,00 | Note automatique                    | mardi 28 janvier 2020, 00:32 |  |  |
|---|-----------------------------------------|---------------------------|------------------------------|---------------------------------|---------------------------------------------|----------------|-------------------------------------|------------------------------|--|--|
|   |                                         | Prénom<br>1 /<br>Nom<br>1 | Submitted on 1               |                                 | Devoirs rendus 1                            | Note 1         | Evaluator 1                         | Evaluated on 1               |  |  |
|   | Note automati                           | que                       |                              | Oui 🕈                           |                                             |                |                                     |                              |  |  |
|   | Evaluate<br>Evaluate just on submission |                           |                              | Oui 🕈                           | Evitera ensuite la validation du professeur |                |                                     |                              |  |  |
|   |                                         |                           |                              | Oui 🕈                           |                                             |                |                                     |                              |  |  |
|   | Dégoguer                                |                           | Non 🕈                        | Le choix de la note automatique |                                             |                | Requested files<br>Réglages avancés |                              |  |  |
|   | Kun                                     |                           |                              | Oui 🕈                           |                                             |                |                                     | Execution options            |  |  |
|   | Run                                     |                           |                              |                                 |                                             |                |                                     | Paramètres<br>Test cases     |  |  |
| • | on pe                                   | eut ol                    | oserver ici l'intérê         | t du ré                         | glage professeur                            |                |                                     | <b>0</b> -                   |  |  |
|   |                                         |                           |                              |                                 |                                             |                |                                     |                              |  |  |

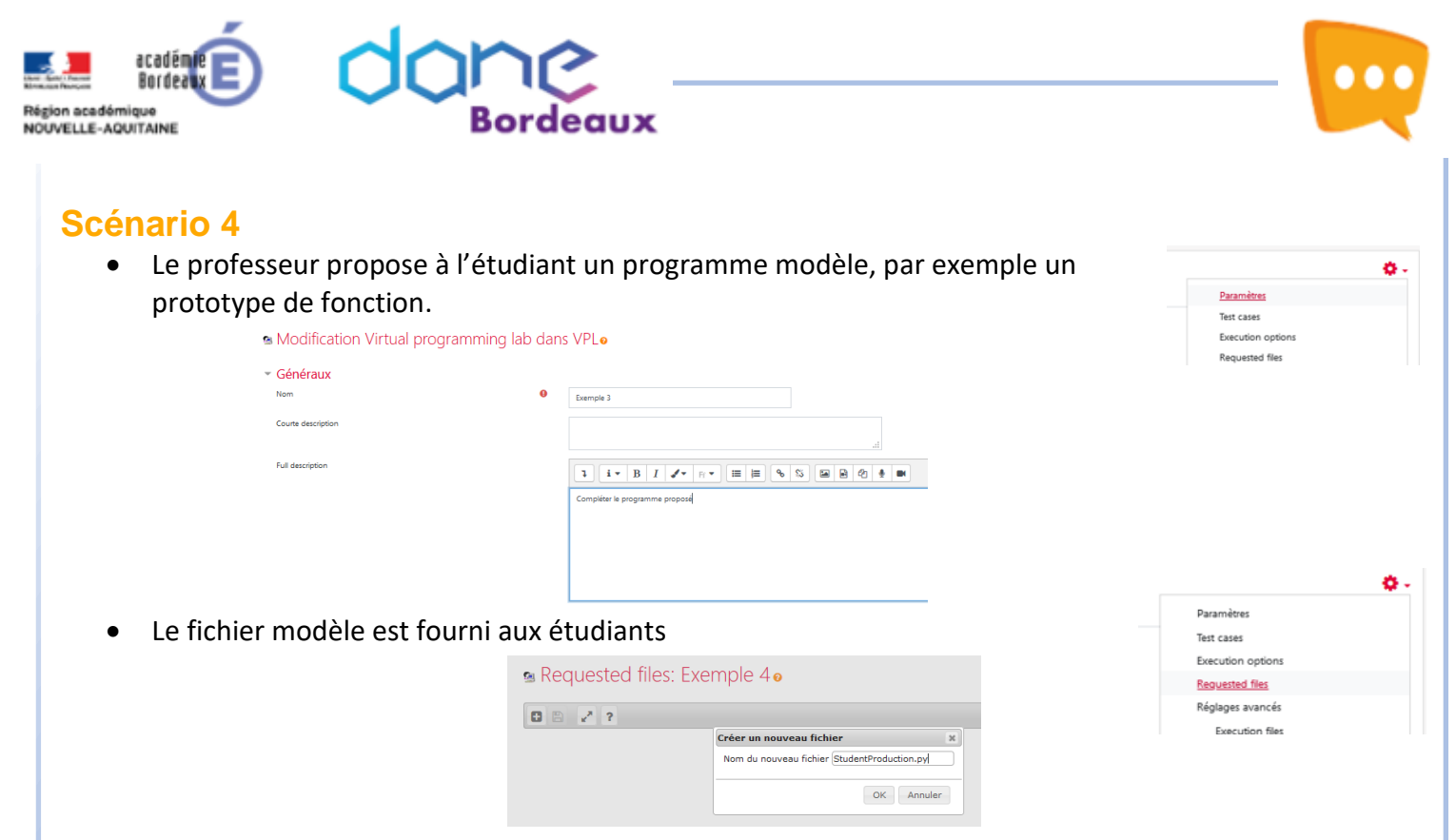

Le professeur donne le prototype du programme •

À titre d'exemple, on prend comme consigne la réalisation de fonctions utiles dans la manipulation de carré magiques. Voici le code source (fichier StudentProduction.py), fourni à l'étudiant lors de la création du « requested file »:

## StudentProduction.py

| 1    | #-* | -coding=UTF-8 *-                                                  |                                          |
|------|-----|-------------------------------------------------------------------|------------------------------------------|
| 2    | # C | réé par xavier, le 15/12/2019 en Python 3.4                       |                                          |
| 3    | # F | ichier modèle                                                     |                                          |
| 4    |     |                                                                   |                                          |
| 5 -  | def | somme_ligne(carre, n):                                            |                                          |
| 6    |     | """ carre est un tableau carre de nombres                         |                                          |
| 7    |     | n est un nombre entier                                            |                                          |
| 8    |     | Calcul la somme des nombres sur la ligne n                        |                                          |
| 9    |     |                                                                   |                                          |
| 10   |     | return 999                                                        |                                          |
| 11   |     |                                                                   |                                          |
| 12 - | def | check_row(carre):                                                 |                                          |
| 13   |     | """ carre est un tableau carre de nombres                         |                                          |
| 14   |     | Vérifie si les sommes sur chaque ligne donnent le même résultat   | Observer l'importance en fin de          |
| 15   |     |                                                                   | programmo dos lignos                     |
| 16   |     | return False                                                      | programme des lignes                     |
| 17   |     |                                                                   | 38 # à ajouter pour la submission        |
| 18 - | def | somme_col(carre, n):                                              | 40 from TestLauncher import RunTest      |
| 19   |     | """ carre est un tableau carre de nombres                         | 41 RunTest(file)                         |
| 20   |     | n est un nombre entier                                            |                                          |
| 21   |     | Calcul la somme des nombres sur la colonne n                      |                                          |
| 22   |     |                                                                   | Ce sont ces lignes qui nermettent        |
| 23   |     | return 999                                                        | ee some ees lightes qui permetteme       |
| 24   |     |                                                                   | d'appeler le lanceur de test. Elles sont |
| 25 * | ает | cneck_col(carre):                                                 | dona indianoncobles dons se seánorio     |
| 26   |     | Carre est un tableau carre de nombres                             | donc indispensables dans ce scenario.    |
| 27   |     | verifie si les sommes sur chaque colonne donnent le meme resultat |                                          |
| 20   |     | neturn False                                                      |                                          |
| 29   |     | recurn raise                                                      |                                          |
| 31 - | def | is magic(carre):                                                  |                                          |
| 32   | uci | """ carre est un tableau carre de nombres                         |                                          |
| 33   |     | Vérifie si c'est un carré magique                                 |                                          |
| 34   |     | nun                                                               |                                          |
| 35   |     | return False                                                      |                                          |
| 36   |     |                                                                   |                                          |
| 37   |     |                                                                   |                                          |
| 38   | # à | ajouter pour la submission                                        |                                          |
| 39 - | if  | name == " main ":                                                 |                                          |
| 40   |     | from TestLauncher import RunTest                                  |                                          |
| 41   |     | RunTest( file )                                                   |                                          |

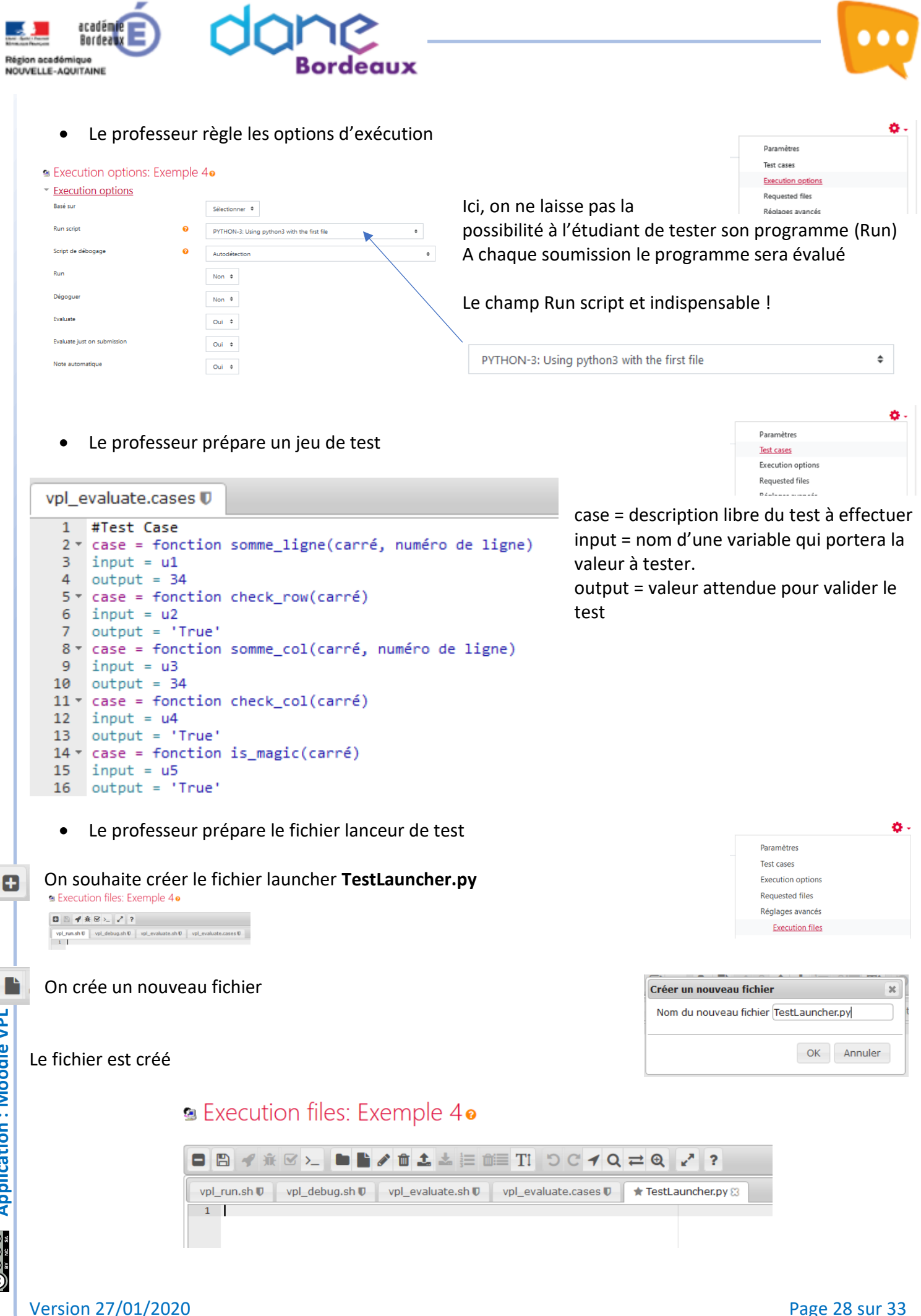

**Application : Moodle VPL** 

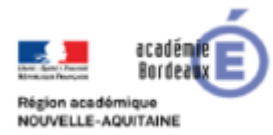

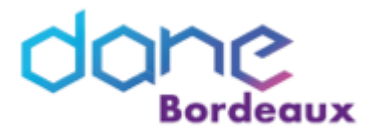

Le professeur prépare le code nécessaire et enregistre son travail

```
vpl_run.sh 🛡
               vpl_debug.sh 🛡
                                  vpl_evaluate.sh 🛡
                                                       vpl_evaluate.cases U
                                                                               TestLauncher.py 🔀
 1
     #TestLauncher.py
    #-*-coding=UTF-8 *-
 2
    # Créé par X.CARBONNAUX, le 31/12/2019 en Python 3.4
 3
 4
 5 * def RunTest(FileToTest):
         # récupération des variations
 6
 7 -
         try:
 8
             import os
 9
               _VPL_VARIATION__ = os.environ['VPL_VARIATION']
10 -
         except KeyError:
11
             pass
12
13
         # Import du fichier à tester
         FileToTest = str(FileToTest.split(".")[0])
14
15
         FileToTest = __import__(FileToTest)
16
17
         # Initialisation des jeux de tests
         # Ajouter ici les jeux de tests nécessaires
18
19
         carre3 = [[2, 7, 6], [9, 5, 1], [4, 3, 8]]
         carre4 = [[4, 5, 11, 14], [15, 10, 8, 1], [6, 3, 13, 12], [9, 16, 2, 7]]
20
21
22
         # Analyse des paramètres transmis par les Test cases
23
         TestParameters = input()
24
         TypeOfTest = TestParameters[1]
25 -
         if len(TestParameters) > 2:
26
             TestNumber = TestParameters[2]
27 -
         else:
             TestNumber = ''
28
29
```

Zone 17 à 20 ajouter les jeux de tests supplémentaires

```
29
30
        ******************
31
        # Lancement des tests
32
        33
34
        # Tests unitaires
        if(TypeOfTest == 'u'):
35 1
36
            # Créer un paragraphe par test unitaire (correspondant à un TestNumber particulier)
37
            # Utiliser la fonction "print" pour renvoyer la réponse de chaque test
38
39
            # 1 : Test somme d'une ligne
40
            #
                  réponse attendue = 34
41 -
            if(TestNumber == '1'):
42
                print(FileToTest.somme_ligne(carre4, 2))
43
44
            # 2 : Test si toutes les lignes donnent le même résultat
45
            #
                  réponse attendue = 'True'
            if(TestNumber == '2'):
46 -
47
                print(FileToTest.check_row(carre3))
48
49
            # 3 : Test somme d'une colonne
50
                  réponse attendue = 34
            #
51 ▸
            if(TestNumber == '3'):
53
54
            # 4 : Test si toutes les colonnes donnent le même résultat
55
                  réponse attendue = 'True'
            #
56 ⊧
            if(TestNumber == '4'):
```

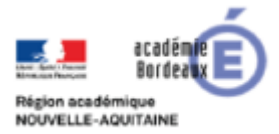

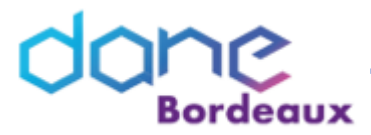

Il faudra ajouter un bloc « if » pour chaque test prévu dans les Test cases.

```
# 1 : Test somme d'une ligne
# réponse attendue = 34
if(TestNumber == '1'):
    print(FileToTest.somme_ligne(carre4, 2))
```

Dans ce bloc, on appelle la fonction à tester avec les arguments voulus, et on fait un « print » du résultat.

Dans cet exemple, si le test case a comme valeur input = u1 alors c'est la fonction somme\_ligne() qui sera testée avec carre4 et 2 comme arguments.

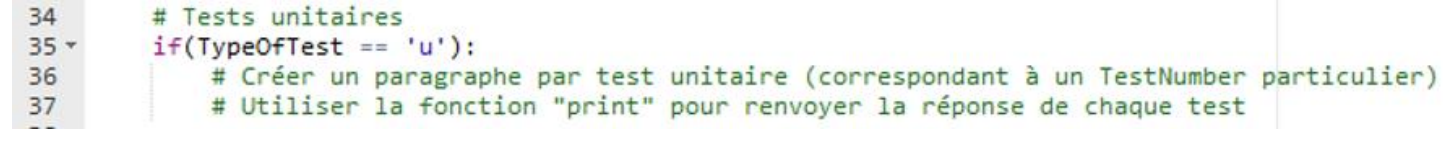

Le professeur indique dans VPL le nom du fichier à lancer

| <ul> <li>Files to keep when running: Exemple 4.</li> <li>Files to keep when running         <ul> <li>vpl_runsh</li> <li>vpl_debug.sh</li> <li>vpl_evaluate.sh</li> <li>vpl_evaluate.cases</li> </ul> </li> </ul>                                                               | ocher TestLauncher.py                                                                                | Test cases<br>Execution options<br>Requested files<br>Réglages avancés<br>Execution files<br>Maximum execution resources limits<br>Files to keep when running |
|----------------------------------------------------------------------------------------------------|----------------------------------------------------------------------------------------------------|----------------------------------------------------------------------------------------------------|
| Enregistrer les options                                                                                                    |                                                                                                    |                                                                                                    |
| <ul> <li>Le professeur précise les réglages of</li> <li>Resources limits: Exemple 3.</li> <li>Resources limits</li> <li>Maximum execution time</li> <li>Maximum memory used</li> <li>Maximum number of processes</li> <li>Le professeur voit maintenant un resource</li> </ul> | lu serveur<br>Sélectionner *<br>Sélectionner *<br>Sélectionner *<br>30<br>Ésumé de tous les réglages | Paramètres<br>Test cases<br>Execution options<br>Requested files<br>Réglages avancés<br>Execution files<br>Maximum execution resources limits<br>encce sur le |
| Description Liste des devoirs rendus Similarité Activité test                                                                                                    | Les trois fichiers sont visibles :                                                                   |                                                                                                    |
| Exemple 4                                                                                                    | StudentProduction.py                                                                                 |                                                                                                    |
| Due date: samedi 1 février 2020, 01:00<br>Requested files: StudentProduction.py (Download)<br>Type of work: Individual work<br>Réglages des notes: Note maximale: 100                                                                                                    | vpl_evaluate.cases                                                                                   |                                                                                                    |
| Disable external file upload, paste and drop external content: Oui<br>Run: Non. Evaluate: Oui. Evaluate just on submission: Oui                                                                                                    | TestLauncher.py                                                                                      |                                                                                                    |

Note automatique: Oui.

Application : Moodle VPL

Ο.

Paramètres

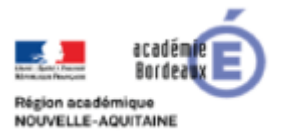

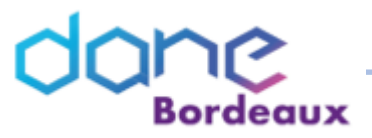

• L'étudiant ouvre l'activité

Description Edit Submission view
Exemple 4
Due date: samedi 1 fevrier 2020.0100
Requested file: StudentProduction.py (Download)
Type of work: Individual work
Requested files
StudentProduction.py

Seul le fichier modèle du professeur est visible. L'étudiant ne voit pas les tests, ni le launcher.

• L'étudiant démarre l'activité, il modifie le modèle et enregistre son travail. Cela lui donne accès au bouton d'évaluation.

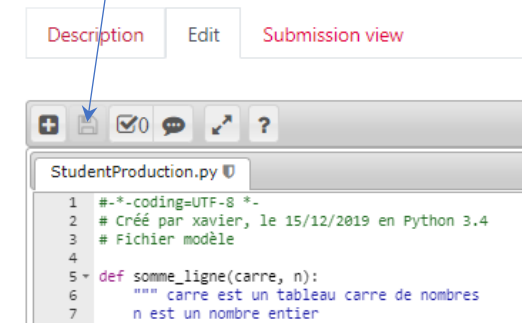

- L'étudiant voit le résultat de ses tests
- Dans l'onglet « Submission » l'étudiant retrouve les tests qui ont échoué

Accueil / Mes cours / Stage Parcours / VPL / Exemple 4

| Description                         | Edit                | Submission view        |                  |
|-------------------------------------|---------------------|------------------------|------------------|
| Note                                |                     |                        |                  |
| Reviewed on ma<br>grade: 20,00 / 10 | rdi 28 jar<br>00,00 | wier 2020, 14:59 by N  | lote automatique |
| Assessment rep                      | ort[-]              |                        |                  |
| [-]Failed tests                     |                     |                        |                  |
| Test 2: fonction of                 | heck_rov            | v(carré)               |                  |
| Test 3: fonction s                  | omme_c              | ol(carré, numéro de li | gne)             |
| Test 4: fonction of                 | heck_col            | (carré)                |                  |
| Test 5: fonction i                  | s_magic(            | carré)                 |                  |
| [+]Test 2: foncti                   | on check            | c_row(carré)           |                  |
| [+]Test 3: foncti                   | on som              | ne col(carré numér     | o de liane)      |

- (+)Test 4: fonction check\_col(carré) (+)Test 5: fonction is\_magic(carré) [+)Summary of tests
- Comme dans les autres scénario le professeur peut observer les travaux rendus.

| Descrip   | tion Lis              | ste des d     | evoirs rendus    | Similarité | Activité test    |               |                  |                        |
|-----------|-----------------------|---------------|------------------|------------|------------------|---------------|------------------|------------------------|
| Submissio | on selection          | Tous          | les envois 🗢     |            |                  |               |                  |                        |
| Evaluate  | Choisir               | ¢             |                  |            |                  |               |                  |                        |
|           | Préi<br>1<br>Nor<br>1 | nom<br>/<br>n | Submitted on 🎗   | I          | Devoirs rendus 1 | Note 1        | Evaluator 🏮      | Evaluated on 1         |
|           | alay                  |               | nardi 28 ianvier | 2020 14:01 | 2                | 0.00 / 100.00 | Note automatique | mardi 28 ianvier 2020. |

000

Proposed grade: 20 / 100
 Commentaires

--- Program output ---False
--- Expected output (text)---

Failed tests Test 2: fonction check\_row(carré) Test 3: fonction somme\_col(carré, numéro de ligne) Test 4: fonction check\_col(carré) Test 5: fonction is.magic(carré) Test 2: fonction check row(carré) Incorrect program output --- Input --uput ---

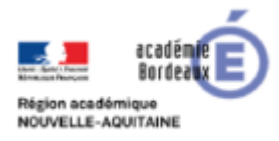

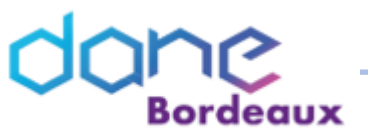

## **Ressources**

- <u>https://vpl.dis.ulpgc.es/</u>
- <u>http://www.science.smith.edu/dftwiki/index.php/Moodle\_VPL\_Tutorials</u>

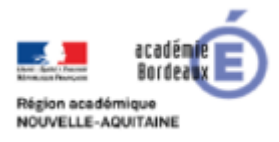

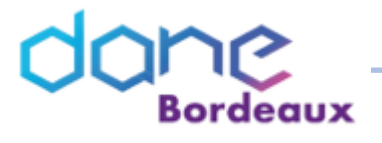

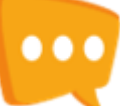

## **Auteurs**

- Xavier.carbonnaux@ac-bordeaux.fr
- Luc.vincent@ac-bordeaux.fr